# User Manual for Excel Loader

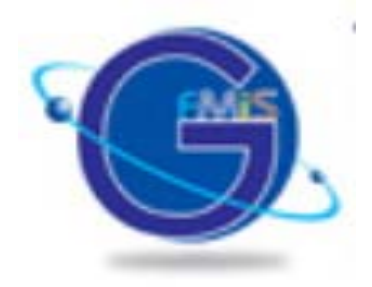

## ระบบรับและนำส่งรายได้

(Government Fiscal Management Information Systems : GFMIS)

| ชื่อเอกสาร (Document name) | เอกสารอบรม Excel Loader    |
|----------------------------|----------------------------|
| ชนิดเอกสาร (Document type) | 🗌 รายงาน 🔲 เอกสารทางเทคนิค |
|                            | 🖌 คู่มือ 🗌 อื่นๆ           |
| วันที่พิมพ์ (Printed date) | วันที่ 6 กรกฎาคม 2548      |
| เวอร์ชันที่ (Version No.)  | 1.0                        |

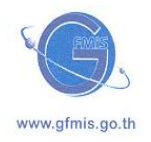

ใครงการเปลี่ยนระบบการบริหารการเงินการคลังภาครัฐสู่ระบบอิเล็กทรอนิกส์ (Government Fiscal Management Information System)

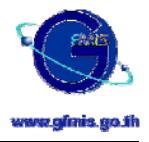

## สารบัญ

|                                                                                          | หน้า |
|------------------------------------------------------------------------------------------|------|
| USER MANUAL FOR EXCEL LOADER                                                             | I    |
| วัตถุประสงค์ของ EXCEL LOADER ระบบรับและนำส่งรายได้                                       | 2    |
| ประเภทแบบฟอร์มของ EXCEL LOADER ระบบรับและนำส่งรายได้                                     | 2    |
| วิธีการกรอกรายละเอียดข้อมูลในแบบฟอร์่ม EXCEL ระบบรับและนำส่งรายได้                       | 6    |
| 1. ใบจัดเก็บรายได้                                                                       | 6    |
| 2. ใบนำส่งเงิน                                                                           | 10   |
| 3. ใบจัดเก็บรายได้แทนกัน                                                                 | 16   |
| 1<br>อู่บัญชีที่ระบบบันทึกให้เมื่อนำข้อมูล EXCEL LOADER ระบบรับและนำส่งรายได้เข้าสู่ระบบ | 20   |

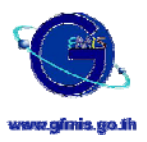

#### คู่มือการกรอก Web Excel ระบบรับและนำส่งรายได้

## 23 วัตถุประสงค์ของ EXCEL LOADER ระบบรับและนำส่งรายได้

เป็นการนำเข้าข้อมูลรายการจัดเก็บและนำส่งรายได้ทั้งในส่วนของรายได้แผ่นดิน เงินนอกงบประมาณ (เฉพาะในส่วนของเงินนอกงบประมาณที่ฝากคลัง) และรายการนำส่งเงินเบิกเกินส่งคืน เข้าสู่ระบบ GFMIS โดยเป็น การนำข้อมูลเข้าผ่าน Excel loader

# 23 ประเภทแบบฟอร์มของ EXCEL LOADER ระบบรับและนำส่งรายได้

แบบฟอร์ม excel ของระบบรับและนำส่งรายได้ มีทั้งสิ้น 3 แบบฟอร์ม ซึ่งสามารถรองรับรายการเกี่ยวกับ การจัดเก็บและนำส่งรายได้ที่เกิดขึ้นทั้งในส่วนของการบันทึกรับรู้รายได้และในส่วนของการบันทึกรายการนำส่งเงิน เข้าคลัง ทั้งนี้ยังรวมถึงรายการนำส่งเงินเข้าคลังของการนำส่งเงินเบิกเกินส่งคืนอีกด้วย

| เลขที่ | แบบ  | ชื่อเอกสาร            | วัตถุประสงค์การใช้เอกสาร                                                                                                    |
|--------|------|-----------------------|----------------------------------------------------------------------------------------------------|
| 1      | นส01 | ใบจัดเก็บรายได้       | เพื่อบันทึกรับรู้รายได้แผ่นดินและรายได้เงินนอกงบประมาณของ<br>ส่วนราชการ ซึ่งจัดเก็บเอง (แยกตามประเภทรายได้)                                                                                                    |
| 2      | นส02 | ใบนำส่งเงิน           | เพื่อบันทึกรายการเกี่ยวกับการนำส่งเงินรายได้แผ่นดินเข้าคลัง<br>การนำส่งเงินนอกงบประมาณฝากคลัง ทั้งในส่วนของการนำส่ง<br>เงินของส่วนราชการตนเอง และรายการนำส่งเงินแทนกัน รวมถึง<br>รายการการนำส่งเงินเบิกเกินส่งคืนเงินในงบประมาณและเงินนอก<br>งบประมาณ |
| 3      | นส03 | ใบจัดเก็บรายได้แทนกัน | เพื่อบันทึกรับรู้รายได้แผ่นดินและรายได้เงินนอกงบประมาณของ<br>ส่วนราชการอื่นที่ส่วนราชการตนจัดเก็บแทน (แยกตามประเภท<br>รายได้)                                                                                                    |

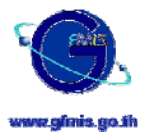

#### 1. ใบจัดเก็บรายได้

ใช้เพื่อรองรับรายการเกี่ยวกับการรับรู้รายได้แผ่นดินและรายได้เงินนอกงบประมาณของส่วน ราชการ ซึ่งจัดเก็บเอง

- <u>บันทึกรับรู้รายได้แผ่นดิน</u>
  - 🗸 ของส่วนราชการตนที่จัดเก็บได้
- บันทึกรับรู้รายได้เงินนอกงบประมาณ
  - 🗸 ของส่วนราชการตนที่จัดเก็บได้

#### 2. ใบนำส่งเงิน

ใช้เพื่อรองรับรายการเกี่ยวกับการนำส่งเงินเข้าคลังทั้งในส่วนของการนำส่งเงินรายได้แผ่นดินที่ส่วน ราชการตนจัดเก็บได้เข้าคลัง และนำส่งรายได้แผ่นดินที่ส่วนราชการตนจัดเก็บแทนส่วนราชการอื่นเข้าคลัง รวมถึงการนำส่งเงินนอกงบประมาณที่ส่วนราชการตนจัดเก็บได้ฝากคลัง และส่วนของเงินนอกงบประมาณ ที่ส่วนราชการตนนำฝากคลังแทนส่วนราชการอื่นด้วย นอกจากนี้แบบฟอร์มดังกล่าวยังสามารถใช้ในการ บันทึกข้อมูลเกี่ยวกับการนำเงินเบิกเกินส่งคืนส่งคลังทั้งเงินเบิกเกินส่งคืนที่เป็นเงินในงบประมาณและเงิน เบิกเกินส่งคืนที่เป็นเงินนอกงบประมาณเข้าคลังอีกด้วย

- 💠 บันทึกรายการนำส่งเงินรายได้แผ่นดินเข้าคลัง
  - 🗸 ของส่วนราชการตน
  - 🗸 ของส่วนราชการอื่นที่ส่วนราชการตนนำส่งเข้าคลังแทน
- บันทึกรายการนำเงินนอกงบประมาณฝากคลัง
  - 🗸 ของส่วนราชการตนฝากคลัง
  - 🗸 ของส่วนราชการอื่นที่ส่วนราชการตนน้ำฝากคลังแทน
- บันทึกรายการนำส่งเงินเบิกเกินส่งคืนเข้าคลัง
  - 🗸 เบิกเกินส่งคืนเงินในงบประมาณ
  - 🗸 เบิกเกินส่งคืนเงินนอกงบประมาณ

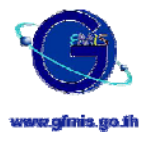

#### 3. ใบจัดเก็บรายได้แทนกัน

ใช้เพื่อรองรับรายการเกี่ยวกับการรับรู้รับรู้รายได้แผ่นดินและรายได้เงินนอกงบประมาณของส่วน ราชการอื่นที่ส่วนราชการตนจัดเก็บแทน

- บันทึกรับรู้รายได้แผ่นดิน
  - ของส่วนราชการอื่นที่ส่วนราชการตนจัดเก็บแทน
- บันทึกรับรู้รายได้เงินนอกงบประมาณ
  - 🗸 ของส่วนราชการอื่นที่ส่วนราชการตนจัดเก็บแทน

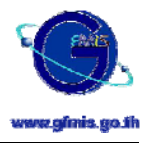

#### 23 รายการที่ไม่ครอบคลุมใน Excel Loader ระบบรับและนำส่งรายได้

แบบฟอร์ม excel ระบบรับและนำส่ง <u>ไม่</u>ครอบคลุมถึงรายการดังต่อไปนี้

- รายการเกี่ยวกับเงินนอกงบประมาณที่ไม่ฝากคลัง ( รายการเงินนอกงบประมาณที่ส่วนราชการนำฝากที่ ธนาคารพาณิชย์ )
- รายการปรับปรุงเกี่ยวกับเงินเบิกเกินส่งคืน ( แบบฟอร์ม excel ระบบรับและนำส่ง นั้นจะรองรับรายการ นำส่งเงินหรือคือรายการนำฝากเงินเข้าเงินคงคลังเท่านั้น แต่จะไม่รวมการปรับปรุงบัญชีเกี่ยวกับการเบิกเกิน ส่งคืน เช่น การบันทึกลดค่าใช้จ่าย เป็นต้น )
- 3. รายการรับรู้รายได้ที่ยังไม่ได้รับเงินสดหรือรายการเทียบเท่าเงินสด ( เช่นการรับรู้รายได้คู่กับลูกหนี้ )
- 4. รายการปรับปรุงบัญชีเพื่อทยอยรับรู้รายได้จากรายได้รอการรับรู้ที่บันทึกไว้
- 5. รายการโอนขายบิล
- 6. รายการเกี่ยวกับบัตรภาษี
- 7. การรับเงินสดแทนเซ็คขัดข้องและการนำส่งเงินสดแทนเซ็คขัดข้องเดิม
- 8. รายการกลับรายการเอกสารที่บันทึกไว้ และ รายการเปลี่ยนแปลงหรือลบเอกสารที่ได้พักไว้

ซึ่งรายการที่ไม่ครอบคลุมเหล่านี้ส่วนราชการสามารถทำได้โดยบันทึกผ่านเครื่อง GFMIS Terminal ตาม ปรกติ หรือบันทึกผ่านทาง excel ของระบบบัญชีแยกประเภททั่วไปที่มีการออกแบบเพื่อรองรับรายการนั้น ๆ ไว้

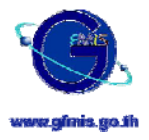

# วิธีการกรอกรายละเอียดข้อมูลในแบบฟอร์ม EXCEL ระบบรับและนำส่งรายได้

วิธีการกรอกข้อมูลลงในแบบฟอร์ม excel ระบบรับและนำส่งรายได้ มีวิธีการกรอกในแต่ละแบบฟอร์ม ดังต่อไปนี้

#### ใบจัดเก็บรายได้ (นส01)

|                                         | ใบจัด                                                                            | เก็บรายได้     |                               |               |           |
|-----------------------------------------|----------------------------------------------------------------------------------|----------------|-------------------------------|---------------|-----------|
| รหัสศูนย์ต้นทุนผู้จัดเก็บ               | 1                                                                                |                |                               | เลขที่อ้างอิง | 5         |
| รหัสพื้นที่                             | 2                                                                                |                |                               | ประจำวันที่   | 6         |
| หน่วยเบิกจ่าย                           | 3                                                                                |                |                               |               |           |
| รหัสหน่วยงานเจ้าของรายได้               | 4                                                                                |                |                               |               |           |
| ประเภท 7                                | <ul> <li>โบจัดเก็บเงินงายได้แผ่นดิน</li> <li>โบจัดเก็บเงินนอกงบประมาณ</li> </ul> |                |                               |               |           |
|                                         | ข้าพเจ้าได้จัดเก็บเงิบ                                                           | เตามรายละเอียเ | าดังต่อไปนี้                  |               |           |
| รหัสบัญชีแยกประเภท                      | ช้อรายได้                                                                        | ประเภทธุรกิจ   | รายละเอ็บคเพื่                | มเติม         | จำนวนเงิน |
| 8                                       | 9                                                                                | 10             | 11                            |               | 12        |
|                                         |                                                                                  |                |                               |               |           |
|                                         |                                                                                  | _              |                               |               |           |
|                                         |                                                                                  | -              |                               |               |           |
|                                         |                                                                                  | -              |                               |               |           |
|                                         |                                                                                  |                |                               |               |           |
|                                         |                                                                                  | _              |                               |               |           |
|                                         |                                                                                  |                |                               |               |           |
|                                         |                                                                                  | -              |                               |               |           |
|                                         |                                                                                  | -              |                               |               |           |
|                                         |                                                                                  | _              |                               |               |           |
|                                         |                                                                                  | -              |                               |               |           |
|                                         |                                                                                  |                |                               |               |           |
|                                         |                                                                                  |                |                               |               |           |
| รวมเงิน (ตัวอักษร) 14                   | ศูนย์บาทถ้วน                                                                     |                | รามบาท                        |               | 13        |
| ลายมือชื่อผู้จัดทำ <b>20</b>            |                                                                                  |                | รายละเอียดสถานะเงินที่จัดเก็บ | แหล่งของเงิน  | จำนวนเงิน |
| ตำแหน่ง 21                              |                                                                                  |                | เงินสด                        | 15            | 16        |
| วันที่ 22                               | ณที่ 22 เช็ค/ชื่นๆ 17 18                                                         |                |                               |               |           |
| ลขที่เอกสารจากระบบ GFMIS 23 รวมบาท 19 _ |                                                                                  |                |                               |               |           |

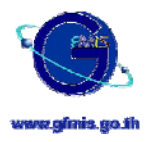

<u>ใช้กับรายการบัญชี</u> : รายได้แผ่นดินและรายได้เงินนอกงบประมาณของส่วนราชการที่จัดเก็บได้ในแต่ละวัน (หรือ ความถี่มากกว่านั้นเป็นยอดสรุป แยกตามประเภทรายได้ (ซึ่งรายได้ดังกล่าวจะถูกนำส่งเป็นรายได้แผ่นดิน / และนำ ฝากเป็นเงินนอกงบประมาณของส่วนราชการที่จัดเก็บนั้นต่อไป )

<u>วิธีการกรอกข้อมูล</u> :

| ลำดับ<br>ที่ | ช่อง                      | ข้อมูลที่กรอก                                                                   |
|--------------|---------------------------|---------------------------------------------------------------------------------|
| 1            | รหัสศูนย์ต้นทุนผู้จัดเก็บ | ระบุรหัสศูนย์ต้นทุน (Cost Center) ของหน่วยงานผู้จัดเก็บรายได้ (ในกรณี           |
|              |                           | ที่หน่วยงานผู้จัดเก็บเป็นหน่วยงานย่อยที่ไม่มีรหัสศูนย์ต้นทุนของตนเอง ให้        |
|              |                           | ระบุรหัสศูนย์ต้นทุนของหน่วยงานที่เหนือกว่าที่ได้รับรหัสศูนย์ต้นทุน)             |
| 2            | วหัสพื้นที่               | ระบุรหัสพื้นที่ (Business Area) ของส่วนราชการผู้จัดเก็บ                         |
| 3            | หน่วยเบิกจ่าย             | ระบุรหัสหน่วยงานที่ติดต่อกับกรมบัญชีกลางหรือคลังจังหวัด                         |
| 4            | รหัสหน่วยงานเจ้าของ       | ระบุรหัสหน่วยงานภาครัฐ ระดับกรม (Company Code) เจ้าของรายได้ที่                 |
|              | รายได้                    | จัดเก็บได้ / เจ้าของเงินนอกงบประมาณ                                             |
| 5            | เลขที่อ้างอิง             | เลขที่เอกสารเพื่อใช้อ้างอิงภายในระบบของส่วนราชการเอง                            |
|              |                           | <b>ในกรณีของการจำหน่ายสินทรัพย์</b> ให้ระบุเลขที่เอกสารที่บันทึกตัด             |
|              |                           | จำหน่ายสินทรัพย์ในช่องเลขที่อ้างอิงนี้ ในรูปแบบดังนี้ YYYYxxxxxxxx              |
|              |                           | โดยที่                                                                          |
|              |                           | O YYYY แทน การระบุปี ค.ศ. เช่น 2005 เป็นต้น                                     |
|              |                           | O xxxxxxxxx แทน การระบุเลขที่เอกสารบันทึกตัดจำหน่าย                             |
|              |                           | สินทรัพย์                                                                       |
| 6            | ประจำวันที่               | วันที่ที่จัดเก็บรายได้ ซึ่งคือวันที่ที่จะใช้บันทึกบัญชีเพื่อรับรู้รายการจัดเก็บ |
|              |                           | รายได้                                                                          |
| 7            | ประเภท                    | เลือกประเภทของรายได้ที่จัดเก็บได้ ( <b>เลือกได้เพียงหนึ่งรายการเท่านั้น</b> )   |
|              |                           | คือ                                                                             |
|              |                           | <ul> <li>ในกรณีที่ต้องการบันทึกรับรู้รายการจัดเก็บรายได้แผ่นดินให้</li> </ul>   |
|              |                           | เลือกที่ "ใบจัดเก็บเงินรายได้แผ่นดิน"                                           |
|              |                           | <ul> <li>ในกรณีที่ต้องการบันทึกรับรู้รายการจัดเก็บรายได้เงินนอก</li> </ul>      |
|              |                           | งบประมาณให้เลือกที่ "ใบจัดเก็บเงินนอกงบประมาณ"                                  |
| 8            | รหัสบัญชีแยกประเภท        | รหัสบัญชีแยกประเภท ให้ระบุแยกรายการจัดเก็บออกเป็นรายได้ประเภท                   |
|              |                           | ต่าง ๆ ตามรหัสบัญชีแยกประเภทรายได้ที่ปรากฏในผังบัญชี                            |
| 9            | ชื่อรายได้                | ชื่อบัญชีของรหัสบัญชีแยกประเภทตามที่ระบุในช่องรหัสบัญชีแยกประเภท                |
|              |                           | (เพื่อบันทึกชื่อบัญชีรายได้ที่ท่านได้ระบุรหัสบัญชีแยกประเภทไว้ในช่อง            |
|              |                           | ก่อนหน้านี้ ทั้งนี้ในการบันทึกบัญชีของระบบ ระบบจะยึดเลขรหัสบัญชี                |
|              |                           | แยกประเภทเป็นหลักในการบันทึกข้อมูล)                                             |

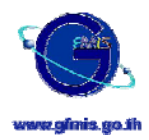

| ลำดับ | ช่อง                        | ข้อมูลที่กรอก                                                               |  |  |
|-------|-----------------------------|-----------------------------------------------------------------------------|--|--|
| ที    |                             |                                                                             |  |  |
| 10    | ประเภทธุรกิจ                | ระบุประเภทธุรกิจ                                                            |  |  |
|       |                             | ในเบื่องต้น ยังไม่ต้องทำการกรอกข้อมูลลงในช่องนี                             |  |  |
| 11    | รายละเอียดเพิ่มเติม         | ระบุรายละเอียดเพิ่มเติมเกี่ยวกับรายได้ที่จัดเก็บได้ในแต่ละรหัสบัญชีแยก<br>* |  |  |
|       |                             | ประเภทนั้น (ถ้ามี) รายละเอียดไม่เกิน 50 ตัวอักษร                            |  |  |
| 12    | จำนวนเงิน                   | ระบุจำนวนเงินที่จัดเก็บได้ในแต่ละรหัสบัญชีแยกประเภท                         |  |  |
| 13    | รวมบาท                      | จำนวนเงินรวมที่จัดเก็บได้ โปรแกรมในแบบฟอร์มจะทำการคำนวณให้                  |  |  |
|       |                             | โดยอัตโนมัติ                                                                |  |  |
| 14    | รวมเงิน (ตัวอักษร)          | โปรแกรมในแบบฟอร์มจะทำการระบุจำนวนเงินรวม (ตามช่องรวมบาท) ใน                 |  |  |
|       |                             | รูปแบบตัวอักษรให้โดยอัตโนมัติ                                               |  |  |
| 15    | แหล่งของเงิน(เงินสด)        | ระบุรหัสแหล่งของเงิน                                                        |  |  |
|       |                             | <ul> <li>ในกรณีของการบันทึกรับเงินรายได้แผ่นดิน ให้ระบุรหัส</li> </ul>      |  |  |
|       |                             | แหล่งของเงินตามหมวดของรายได้ที่จัดเก็บได้ <u>ห้าม</u> ระบุแหล่ง             |  |  |
|       |                             | ของเงินเป็น 4819000 (48 คือปีงบประมาณ)                                      |  |  |
|       |                             | <ul> <li>ในกรณีของการบันทึกรับรายได้เงินนอกงบประมาณของ</li> </ul>           |  |  |
|       |                             | <b>ตนเอง <u>ไม่ต้องระบุ</u> เมื่อนำข้อมูลเข้าสู่ระบบ ระบบจะใส่แหล่ง</b>     |  |  |
|       |                             | เงินให้โดยอัตโนมัติ                                                         |  |  |
| 16    | จำนวน (เงินสด)              | ระบุจำนวนเงินที่จัดเก็บได้ในสถานะของเงินสด                                  |  |  |
| 17    | แหล่งของเงิน(เช็ค / อื่น ๆ) | ระบุรหัสแหล่งของเงิน                                                        |  |  |
|       |                             | <ul> <li>ในกรณีของการบันทึกรับเงินรายได้แผ่นดิน ให้ระบุรหัส</li> </ul>      |  |  |
|       |                             | แหล่งของเงินตามหมวดของรายได้ที่จัดเก็บได้ <u>ห้าม</u> ระบุแหล่ง             |  |  |
|       |                             | ของเงินเป็น 4819000 (48 คือปีงบประมาณ)                                      |  |  |
|       |                             | <ul> <li>ในกรณีของการบันทึกรับรายได้เงินนอกงบประมาณของ</li> </ul>           |  |  |
|       |                             | <b>ตนเอง</b> <u>ไม่ต้องระบุ</u> เมื่อนำข้อมูลเข้าสู่ระบบ ระบบจะใส่แหล่ง     |  |  |
|       |                             | เงินให้โดยอัตโนมัติ                                                         |  |  |
| 18    | จำนวน (เซ็ค / อื่น ๆ)       | ระบุจำนวนเงินที่จัดเก็บได้ในสถานะของ เช็ค หรือ อื่น ๆ ที่ไม่ใช่เงินสด       |  |  |
| 19    | รวมบาท                      | ผลรวมจำนวนเงินที่จัดเก็บได้ทั้งในสถานะของเงินสดและเช็ค/อื่น ๆ ซึ่ง          |  |  |
|       |                             | โปรแกรมในแบบฟอร์มจะทำการคำนวณให้โดยอัตโนมัติ                                |  |  |
|       |                             | ทั้งนี้ท่านควรตรวจเซ็คผลรวมในช่องนี้ให้เท่ากับผลรวมจำนวนเงินที่จัดเก็บ      |  |  |
|       |                             | ได้ตามรหัสบัญชีแยกประเภทรายได้ประเภทต่าง ๆ                                  |  |  |
| 20    | ลายมือชื่อผู้จัดทำ          | ในการนำเข้าข้อมูล ไม่จำเป็นต้องกรอกข้อมูลในช่องนี้ เนื่องจากช่องนี้จะใ      |  |  |
|       |                             | กรณีส่วนราชการทำการพิมพ์เอกสารออกมาเก็บเป็นหลักฐาน ซึ่งจะใช้ช่อง            |  |  |
|       |                             | นี้ในการกรอกลายมือชื่อผู้จัดทำเอกสาร                                        |  |  |

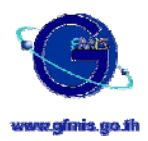

| ลำดับ<br>ที่ | ช่อง                | ข้อมูลที่กรอก                                                            |
|--------------|---------------------|--------------------------------------------------------------------------|
| 21           | ตำแหน่ง             | ในการนำเข้าข้อมูล ไม่จำเป็นต้องกรอกข้อมูลในช่องนี้ เนื่องจากช่องนี้จะใช้ |
|              |                     | กรณีส่วนราชการทำการพิมพ์เอกสารออกมาเก็บเป็นหลักฐาน ซึ่งจะใช้ช่อง         |
|              |                     | นี้ในการกรอกตำแหน่งของผู้จัดทำเอกสาร                                     |
| 22           | วันที่              | ในการนำเข้าข้อมูล ไม่จำเป็นต้องกรอกข้อมูลในช่องนี้ เนื่องจากช่องนี้จะใช้ |
|              |                     | กรณีส่วนราชการทำการพิมพ์เอกสารออกมาเก็บเป็นหลักฐาน ซึ่งจะใช้ช่อง         |
|              |                     | นี้ในการกรอกวันที่ที่จัดทำเอกสาร                                         |
| 23           | เลขที่เอกสารจากระบบ | ในการนำเข้าข้อมูล ไม่จำเป็นต้องกรอกข้อมูลในช่องนี้ เนื่องจากช่องนี้จะใช้ |
|              | GFMIS               | กรณีส่วนราชการทำการพิมพ์เอกสารออกมาเก็บเป็นหลักฐาน ซึ่งจะใช้ช่อง         |
|              |                     | นี้ในการกรอกเลขที่เอกสารที่ได้รับจากระบบ (Document No.) ภายหลัง          |
|              |                     | จากที่ได้นำเข้าข้อมูลแล้วเพื่อใช้ในการอ้างอิงได้ในภายหลัง                |

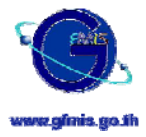

#### 2. ใบนำส่งเงิน (นส02)

| ใบนำส่งเงิน                                     |                             |                                    |                    |                           |                        |             |           |
|-------------------------------------------------|-----------------------------|------------------------------------|--------------------|---------------------------|------------------------|-------------|-----------|
| รหัสศูนย์ต้นทุนผู้นำส่ง                         | 1                           |                                    |                    |                           | เลขที่อ้างอิง          | 5           |           |
| รหัสพื้นที่                                     | 2                           |                                    |                    |                           | 1                      |             |           |
| หน่วยเบ็กจ่าย                                   | 3                           |                                    |                    |                           |                        |             |           |
| รหัสหน่วยงานเจ้าของรายได้                       | 4                           |                                    |                    |                           | รหัสงบประมาณ           | 6           |           |
| ประเภท 7                                        | ۲                           | ใบนำส่งเงินรายได้แผ่               | นดิน               |                           | L                      |             |           |
|                                                 | 0                           | ใบนำส่งเงินนอกงบป                  | ระมาณ              |                           |                        |             |           |
|                                                 | 0                           | ใบนำส่งเงินเบิกเกินส่              | งคืน - ในงบประมาถ  | ı                         |                        |             |           |
|                                                 | 0                           | ใบนำส่งเงินเบิกเกินส่              | งคืน - นอกงบประมา  | เณ                        |                        |             |           |
|                                                 |                             | ข้าพเจ้าขอนำเงินส                  | ไงคลังตามรายละเซีย | ดดังต่อไปนี้              |                        |             |           |
| รายละเอียดรายการนำฝาก                           | แหล่งของเงิน                | บัญชีแยกประเภท<br>พักเงินฝากธนาคาร | วันที่ในใบนำฝาก    | เลขที่ไบนำฝาก<br>(Pay in) | รหัสเจ้าของเงิน<br>ฝาก | รหัสเงินฝาก | จำนวนเงิน |
| 🛞 นำฝากด้วยเงินสด 🛛 🛛 🛛 🛛 🛛 🛛                   | 9                           | 10                                 | 11                 | 12                        | 13                     | 14          | 15        |
| 🔾 นำฝากด้วยเช็คธนาคารกรุงไทยในพื้นที่           |                             |                                    |                    |                           |                        |             |           |
| 🔿 นำฝากด้วยเช็คธนาคารกรุงไทยต่างพื้นที่         |                             | -                                  |                    |                           |                        |             |           |
| 🔿 นำฝากด้วยเช็คธนาคารอื่นในพื้นที่              |                             |                                    |                    |                           |                        |             |           |
| 🔿 นำฝากด้วยเช็คธนาคารอื่นต่างพื้นที่            |                             |                                    |                    |                           |                        |             |           |
| ◯ อื่น ๆ เช่น ดราฟท์                            |                             |                                    |                    |                           |                        |             |           |
| จำนวนเงินนำส่ง (ตัวอักษร)                       | 16                          |                                    |                    | ศูนย์บาทถ้วน              |                        |             |           |
| ลายมือชื่อผู้น่าส่ง                             | 17                          |                                    |                    |                           |                        |             |           |
| ตำแหน่ง                                         | 18                          |                                    |                    |                           |                        |             |           |
| วันที่                                          | 19                          |                                    |                    |                           |                        |             |           |
| เลขที่เอกสารจากระบบ GFMIS                       | ลขที่เอกสารจากระบบ GFMIS 20 |                                    |                    |                           |                        |             |           |
| เลขที่เอกสารจากระบบ GFMIS<br>(บัญชีเงินฝากคลัง) | 21                          |                                    |                    |                           |                        |             |           |

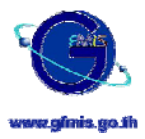

<u>ใช้กับรายการบัญชี</u> : รายการนำส่งเงินรายได้แผ่นดินเข้าคลัง รายการนำส่งเงินนอกงบประมาณฝากคลัง รวมถึง รายการนำส่งเงินเบิกเกินส่งคืนเข้าคลัง โดยในการบันทึกรายการในเอกสารแต่ละใบนั้นจะอ้างถึงรายการนำฝาก ธนาคารหนึ่งรายการนำฝาก

<u>วิธีการกรอกข้อมูล</u> :

| ลำดับ<br>ที่ | ช่อง                    | ข้อมูลที่กรอก                                                              |
|--------------|-------------------------|----------------------------------------------------------------------------|
| 1            | รหัสศูนย์ต้นทุนผู้นำส่ง | ระบุรหัสศูนย์ต้นทุน (Cost Center) ของหน่วยงานผู้นำส่งรายได้ (ในกรณีที่     |
|              |                         | หน่วยงานผู้นำส่งเป็นหน่วยงานย่อยที่ไม่มีรหัสศูนย์ต้นทุนของตนเอง ให้        |
|              |                         | ระบุรหัสศูนย์ต้นทุนของหน่วยงานที่เหนือกว่าที่ได้รับรหัสศูนย์ต้นทุน)        |
| 2            | รหัสพื้นที่             | ระบุรหัสพื้นที่ (Business Area) ของส่วนราชการผู้นำส่ง                      |
| 3            | หน่วยเบิกจ่าย           | ระบุรหัสหน่วยงานที่ติดต่อกับกรมบัญชีกลางหรือคลังจังหวัด                    |
| 4            | รหัสหน่วยงานเจ้าของ     | ระบุรหัสหน่วยงานภาครัฐ ระดับกรม (Company Code) ที่เป็นเจ้าของเงิน          |
|              | รายได้ / รหัสหน่วยงาน   | รายได้ที่น่ำส่ง / เจ้าของเงินนอกงบประมาณที่น่ำฝากนั้น / รหัส               |
|              | เจ้าของเงินนอก          | หน่วยงานที่เป็นผู้นำส่งเงินเบิกเกินส่งคืน                                  |
|              | งบประมาณ                | ในกรณีที่ระบุรหัสหน่วยงานเจ้าของรายได้/ รหัสหน่วยงานเจ้าของเงินนอก         |
|              |                         | งบประมาณ / รหัสหน่วยงาน เป็นคนละรหัสหน่วยงาน (Company Code)                |
|              |                         | กับส่วนราชการที่เป็นผู้นำส่ง (ตามที่ระบุในช่องรหัสศูนย์ต้นทุนผู้นำส่ง)     |
|              |                         | เมื่อนำเข้าสู่ระบบ ระบบจะลงบัญชีการนำส่งเงินแทนกันให้โดยอัตโนมัติ          |
| 5            | เลขที่อ้างอิง           | ระบุเลขที่ที่ใช้ในการอ้างอิง                                               |
|              |                         | <ul> <li>ในกรณีของการบันทึกนำส่งเงินรายได้แผ่นดิน ให้ระบุเลขที่</li> </ul> |
|              |                         | เอกสารเพื่อใช้อ้างอิงภายในระบบของส่วนราชการเอง                             |
|              |                         | <ul> <li>ในกรณีของการบันทึกนำส่งรายได้เงินนอกงบประมาณของ</li> </ul>        |
|              |                         | <b>ตนเอง</b> ให้ระบุเลขที่เอกสารเพื่อใช้อ้างอิงภายในระบบของส่วน            |
|              |                         | ราชการเอง                                                                  |
|              |                         | <ul> <li>ในกรณีของการบันทึกนำส่งเงินเบิกเกินส่งคืน – ใน</li> </ul>         |
|              |                         | <b>งบประมาณ</b> ให้ระบุเลขที่ที่ใช้ในการอ้างอิง 16 หลัก ดังนี้             |
|              |                         | YYYYxxxxxxxxx โดยที่                                                       |
|              |                         | <ul> <li>YYYY แทนการระบุปี ค.ศ. ของเอกสารที่ท่านอ้างอิง</li> </ul>         |
|              |                         | เช่น 2005 เป็นต้น                                                          |
|              |                         | O xxxxxxxx แทนการระบุเลขที่เอกสารอ้างอิงที่บันทึก                          |
|              |                         | รายการรับเงินในระบบ เช่น อ้างอิงเลขที่เอกสาร                               |
|              |                         | ประเภท JE ที่บันทึกรับเงิน กรณีเบิกเกินส่งคืน หรือ                         |
|              |                         | อ้างอิงเลขที่เอกสารประเภท K1 ที่บันทึกรับเงินคืน                           |
|              |                         | กรณีลูกหนี้เงินยืม                                                         |

โครงการเปลี่ยนระบบการบริหารการเงินการคลังภาครัฐสู่ระบบอิเล็กทรอนิกส์ (Government Fiscal Management Information System : GFMIS) ชื่อเอกสาร : เอกสารอบรม Excel Loader

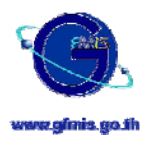

| ลำดับ<br>ที่ | ช่อง                      | ข้อมูลที่กรอก                                                                                                    |  |  |
|--------------|---------------------------|----------------------------------------------------------------------------------------------------|--|--|
| 4 <u>8</u>   |                           | <ul> <li>O II แทน การระบุบรรทัดรายการที่เป็นบัญชีเงินสด / เงิน<br/>ฝากธนาคารของเอกสารที่ท่านอ้างอิง เช่น 01 เป็นต้น</li> <li>ในกรณีของการบันทึกนำส่งเงินเบิกเกินส่งคืน – นอก<br/>งบประมาณ ให้ระบุเลขที่ที่ใช้ในการอ้างอิง 16 หลัก ดังนี้<br/>YYYYXXXXXXXII โดยที่</li> <li>O YYYY แทนการระบุปี ค.ศ. ของเอกสารที่ท่านอ้างอิง<br/>เช่น 2005 เป็นต้น</li> <li>O XXXXXXXX แทนการระบุเลขที่เอกสารอ้างอิงที่</li> </ul>                                                                                                    |  |  |
|              |                           | เกยวของ เซน อางเลขทเอกสารทบนทกเจาหนเงน<br>ประกันสัญญา หรือ อ้างเลขที่เอกสารประเภท K1 ที่<br>บันทึกเมื่อยกเลิกวงเงินทดรอง<br>O II แทน การระบุบรรทัดรายการที่เป็นบัญชีเงินสด/เงิน<br>ฝากธนาคารของเอกสารที่ท่านอ้างอิง เช่น 01 เป็นต้น                                                                                                    |  |  |
| 6            | รหัสงบประมาณ              | ระบุรหัสงบประมาณ <u>กรอกข้อมูลในช่องนี้เฉพาะรายการนำส่งเงิน</u><br><u>เบิกเกินส่งคืน-ในงบประมาณ เท่านั้น</u><br>โดยระบุรหัสงบประมาณเดียวกันกับรหัสงบประมาณที่ท่านเคยระบุ<br>ไว้ในเอกสารที่ท่านอ้างอิงถึง (ตามที่ท่านระบุอ้างอิงเลขที่เอกสารไว้<br>ในช่อง เลขที่อ้างอิง ในข้อ 5)                                                                                                    |  |  |
| 7            | ประเภท                    | <ul> <li>เลือกประเภทของรายการนำส่งเงิน (เลือกได้เพียงหนึ่งรายการเท่านั้น)</li> <li>คือ</li> <li>ในกรณีที่ต้องการนำส่งเงินรายได้แผ่นดินเข้าคลัง ให้เลือกที่<br/>"ใบนำส่งเงินรายได้แผ่นดิน"</li> <li>ในกรณีที่ต้องการนำส่งเงินนอกงบประมาณฝากคลัง ให้เลือกที่<br/>"ใบนำส่งเงินนอกงบประมาณ"</li> <li>ในกรณีที่ต้องการนำส่งเงินเบิกเกินส่งคืนที่เป็นเงินใน<br/>งบประมาณเข้าคลัง ให้เลือกที่ "ใบนำส่งเงินเบิกเกินส่งคืน –<br/>ในงบประมาณ"</li> <li>ในกรณีที่ต้องการนำส่งเงินเบิกเกินส่งคืนที่เป็นเงินนอก<br/>งบประมาณ?</li> </ul> |  |  |
| 8            | รายละเอียดรายการนำ<br>ฝาก | เลือกรายการนำฝากตามลักษณะการนำฝากเข้าธนาคาร ( <b>เลือกได้เพียง</b><br>หนึ่งรายการเท่านั้น) คือ<br>O นำฝากด้วยเงินสด                                                                                                    |  |  |

โครงการเปลี่ยนระบบการบริหารการเงินการคลังภาครัฐสู่ระบบอิเล็กทรอนิกส์ (Government Fiscal Management Information System : GFMIS)

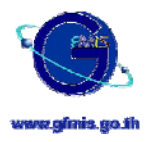

| ลำดับ | ช่อง              | ข้อมูลที่กรอก                                                            |  |  |
|-------|-------------------|--------------------------------------------------------------------------|--|--|
| ที    |                   |                                                                          |  |  |
|       |                   | <ul> <li>นำฝากด้วยเซ็คธนาคารกรุงไทยในพื้นที่</li> </ul>                  |  |  |
|       |                   | <ul> <li>นำฝากด้วยเช็คธนาคารกรุงไทยต่างพื้นที่</li> </ul>                |  |  |
|       |                   | <ul> <li>นำฝากด้วยเช็คธนาคารอื่นในพื้นที่</li> </ul>                     |  |  |
|       |                   | <ul> <li>นำฝากด้วยเซ็คธนาคารอื่นต่างพื้นที่</li> </ul>                   |  |  |
|       |                   | <ul> <li>นำฝากด้วยรายการอื่น ๆ เช่น ดราฟท์ เป็นต้น</li> </ul>            |  |  |
| 9     | แหล่งของเงิน      | ระบุรหัสแหล่งของเงิน <u>กรอกข้อมูลในช่องนี้เฉพาะรายการนำส่งเงิน</u>      |  |  |
|       |                   | รายได้แผ่นดินเท่านั้น                                                    |  |  |
|       |                   | <ul> <li>ในกรณีของการบันทึกนำส่งเงินรายได้แผ่นดิน ให้ระบุรหัส</li> </ul> |  |  |
|       |                   | แหล่งของเงินของเงินที่ท่านน้ำส่งโดยระบุตามหมวดของรายได้ที่               |  |  |
|       |                   | ท่านเคยระบุไว้เมื่อบันทึกรับรู้รายได้ เช่น ในการบันทึกรับรายได้          |  |  |
|       |                   | ใช้ 4819100 ในการนำส่งจะใช้รหัสแหล่งของเงินเป็น 4819100                  |  |  |
|       |                   | เป็นต้น <u>ห้าม</u> ระบุแหล่งของเงินเป็น 4819000 (48 คือ                 |  |  |
|       |                   | ปีงบประมาณ)                                                              |  |  |
|       |                   | <ul> <li>ในกรณีของการบันทึกนำส่งรายได้เงินนอกงบประมาณของ</li> </ul>      |  |  |
|       |                   | <b>ตนเอง <u>ไม่ต้องระบุ</u> เมื่อนำข้อมูลเข้าสู่ระบบ ระบบจะใส่แหล่ง</b>  |  |  |
|       |                   | เงินให้โดยอัตโนมัติข้อมูลเข้าสู่ระบบ ระบบจะใส่แหล่งเงินให้โดย            |  |  |
|       |                   | อัตโนมัติ                                                                |  |  |
|       |                   | <ul> <li>ในกรณีของการบันทึกนำส่งเงินเบิกเกินส่งคืน – ใน</li> </ul>       |  |  |
|       |                   | <b>งบประมาณ</b> <u>ไม่ต้องระบุ</u> เมื่อนำข้อมูลเข้าสู่ระบบ ระบบจะใส่    |  |  |
|       |                   | แหล่งเงินให้โดยอัตโนมัติข้อมูลเข้าสู่ระบบ ระบบจะใส่แหล่งเงิน             |  |  |
|       |                   | ให้โดยอัตโนมัติ                                                          |  |  |
|       |                   | <ul> <li>ในกรณีของการบันทึกนำส่งเงินเบิกเกินส่งคืน – นอก</li> </ul>      |  |  |
|       |                   | <b>งบประมาณ</b> <u>ไม่ต้องระบุ</u> เมื่อนำข้อมูลเข้าสู่ระบบ ระบบจะใส่    |  |  |
|       |                   | แหล่งเงินให้โดยอัตโนมัติข้อมูลเข้าสู่ระบบ ระบบจะใส่แหล่งเงิน             |  |  |
|       |                   | ให้โดยอัตโนมัติ                                                          |  |  |
|       |                   |                                                                          |  |  |
|       |                   | <u>หมายเหตุ</u> การนำส่งรายได้ที่มีรหัสแหล่งของเงินต่างกัน จะต้องบันทึก  |  |  |
|       |                   | นำส่งแยกกัน                                                              |  |  |
| 10    | บัญชีแยกประเภทพัก | ระบุรหัสบัญชีแยกประเภทบัญชีพักเงินฝากตามรายการนำฝากธนาคารที่             |  |  |
|       | เงินฝากธนาคาร     | ส่วนราชการนำฝากเงิน กรณีส่วนกลางใช้ 1101020401 - พักเงินฝากคลัง          |  |  |
|       |                   | กรมบัญชีกลาง และกรณีส่วนภูมิภาคใช้ 11010204xx – พักเงินฝากคลัง           |  |  |
|       |                   | จังหวัด xx (ตามบัญชีที่ท่านนำส่งเงินเข้าคลัง) (เช่น ถ้าท่านนำฝากเงินเข้า |  |  |

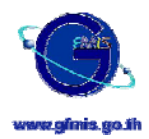

| ลำดับ<br>ส่ | ช่อง                   | ข้อมูลที่กรอก                                                            |
|-------------|------------------------|--------------------------------------------------------------------------|
| ,,          |                        | บัณซีธนาคารกรงไทยของคลังจังหวัดสมทรปราการ ให้ท่านระบรหัสบัณซี            |
|             |                        | <br>พักเงินฝาก สมทรปราการ 1101020402  เป็นต้น)                           |
| 11          | วันที่ในใบนำฝาก        | ้วันที่ที่นำฝาก ตามที่ระบในใบนำฝากธนาคาร                                 |
| 12          | เลขที่ใบนำฝาก (Pav in) | ้<br>ระบเลขที่ที่ธนาคารกำหนดให้ในใบนำฝากหลังจากทำรายการนำฝากเงินที่      |
|             |                        | ้<br>ธนาคาร                                                              |
| 13          | รหัสเจ้าของเงินฝาก     | กรอกข้อมลในช่องนี้เฉพาะรายการนำส่งเงินนอกงบประมาณ และ                    |
| _           |                        | รายการนำส่งเงินเบิกเกินส่งคืน-นอกงบประมาณ เท่านั้น                       |
|             |                        | โดยระบุรหัสเจ้าของเงินฝาก ซึ่งเป็นเจ้าของบัญชีเงินฝากคลังที่ท่าน         |
|             |                        | ต้องการนำเงินนอกงบประมาณนี้ฝากคลังตามรหัสเงินฝากที่จะระบุ                |
|             |                        | ในช่องรหัสเงินฝาก                                                        |
| 14          | รหัสเงินฝาก            | <u>กรอกข้อมูลในซ่องนี้เฉพาะรายการนำส่งเงินนอกงบประมาณ และ</u>            |
|             |                        | รายการนำส่งเงินเบิกเกินส่งคืน-นอกงบประมาณ เท่านั้น                       |
|             |                        | โดยระบุรหัสบัญชีเงินฝากซึ่งเป็นบัญชีเงินนอกงบประมาณที่ส่วน               |
|             |                        | ราชการฝากคลังไว้ (เจ้าของบัญชีเงินฝากดังกล่าวคือส่วนราชการ               |
|             |                        | ตามที่ระบุในช่องรหัสเจ้าของเงินฝาก)                                      |
| 15          | จำนวนเงิน              | ระบุจำนวนเงินที่น้ำส่งเงินเข้าคลัง (ตามที่ปรากฏในใบน้ำฝากธนาคาร)         |
| 16          | จำนวนเงินนำส่ง         | โปรแกรมในแบบฟอร์มจะทำการระบุจำนวนเงินน้ำส่ง (ตามที่ระบุในช่อง            |
|             | (ตัวอักษร)             | จำนวนเงิน) ในรูปแบบตัวอักษรให้โดยอัตโนมัติ                               |
| 17          | ลายมือซือผู้นำส่ง      | ในการนำเข้าข้อมูล ไม่จำเป็นต้องกรอกข้อมูลในช่องนี้ เนื่องจากช่องนี้จะใช้ |
|             |                        | กรณีส่วนราชการทำการพิมพ์เอกสารออกมาเก็บเป็นหลักฐาน ซึ่งจะใช้ช่อง         |
|             |                        | นี้ในการกรอกลายมือชื่อผู้จัดทำเอกสาร/ผู้นำส่ง                            |
| 18          | ตำแหน่ง                | ในการนำเข้าข้อมูล ไม่จำเป็นต้องกรอกข้อมูลในช่องนี้ เนื่องจากช่องนี้จะใช้ |
|             |                        | กรณีส่วนราชการทำการพิมพ์เอกสารออกมาเก็บเป็นหลักฐาน ซึ่งจะใช้ช่อง         |
|             |                        | นี้ในการกรอกตำแหน่งของผู้จัดทำเอกสาร/ผู้นำส่ง                            |
| 19          | วันที่                 | ในการนำเข้าข้อมูล ไม่จำเป็นต้องกรอกข้อมูลในช่องนี้ เนื่องจากช่องนี้จะใช้ |
|             |                        | กรณีส่วนราชการทำการพิมพ์เอกสารออกมาเก็บเป็นหลักฐาน ซึ่งจะใช้ช่อง         |
|             |                        | นี้ในการกรอกวันที่ที่จัดทำเอกสาร                                         |
| 20          | เลขที่เอกสารจากระบบ    | ในการนำเข้าข้อมูล ไม่จำเป็นต้องกรอกข้อมูลในช่องนี้ เนื่องจากช่องนี้จะใช้ |
|             | GFMIS                  | กรณีส่วนราชการทำการพิมพ์เอกสารออกมาเก็บเป็นหลักฐาน ซึ่งจะใช้ช่อง         |
|             |                        | นี้ในการกรอกเลขที่เอกสารที่ได้รับจากระบบ (Document No.) ภายหลัง          |
|             |                        | จากที่ได้นำเข้าข้อมูลแล้วเพื่อใช้ในการอ้างอิงได้ในภายหลัง                |
| 21          | เลขที่เอกสารจากระบบ    | ในการนำเข้าข้อมูล ไม่จำเป็นต้องกรอกข้อมูลในช่องนี้ เนื่องจากช่องนี้จะใช้ |
|             | GFMIS (บัญชีเงินฝาก    | กรณีส่วนราชการทำการพิมพ์เอกสารออกมาเก็บเป็นหลักฐาน ซึ่งจะใช้ช่อง         |

โครงการเปลี่ยนระบบการบริหารการเงินการคลังภาครัฐสู่ระบบอิเล็กทรอนิกส์ (Government Fiscal Management Information System : GFMIS) ชื่อเอกสาร : เอกสารอบรม Excel Loader

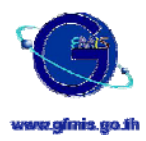

| ลำดับ | ช่อง  | ข้อมูลที่กรอก                                                   |  |  |  |  |
|-------|-------|-----------------------------------------------------------------|--|--|--|--|
| ที    |       |                                                                 |  |  |  |  |
|       | คลัง) | นี้ในการกรอกเลขที่เอกสารที่ได้รับจากระบบ (Document No.) ภายหลัง |  |  |  |  |
|       |       | จากที่ได้นำเข้าข้อมูลแล้วเพื่อใช้ในการอ้างอิงได้ในภายหลัง       |  |  |  |  |
|       |       | (ช่องนี้ใช้เฉพาะกับรายการนำส่งเงินนอกงบประมาณและรายการนำส่งเงิน |  |  |  |  |
|       |       | เบิกเกินส่งคืน-นอกงบประมาณ เท่านั้น เนื่องจากเมื่อบันทึกรายการ  |  |  |  |  |
|       |       | ดังกล่าวเข้าสู่ระบบจะบันทึกบัญชีในระบบเป็นสองรายการด้วยกันคือ   |  |  |  |  |
|       |       | รายการนำส่งเงินและรายการปรับปรุงบัญชีเงินฝากคลัง)               |  |  |  |  |

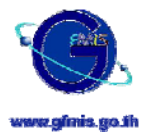

#### 3. ใบจัดเก็บรายได้แทนกัน (นส03)

|                                                | ใบจัดเก็บ                                                                        | เราย่ได้แทนก | าัน                           |               |           |  |  |  |  |  |  |  |
|------------------------------------------------|----------------------------------------------------------------------------------|--------------|-------------------------------|---------------|-----------|--|--|--|--|--|--|--|
| รหัสสูนย์ต้นทุนผู้จัดเก็บ                      | 1                                                                                |              |                               | เลขที่อ้างอิง | 5         |  |  |  |  |  |  |  |
| รหัสพื้นที่                                    | 2                                                                                |              |                               | ประจำวันที่   | 6         |  |  |  |  |  |  |  |
| หน่วยเบ็กจ่าย                                  | 3                                                                                |              |                               |               |           |  |  |  |  |  |  |  |
| รหัสหน่วยงานเจ้าของรายได้                      | 4                                                                                |              |                               |               |           |  |  |  |  |  |  |  |
| ประเภท<br>7                                    | <ul> <li>โบจัดเก็บเงินรายได้แผ่นดิน</li> <li>โบจัดเก็บเงินหลกงบประมาณ</li> </ul> |              |                               |               |           |  |  |  |  |  |  |  |
| ข้าพเจ้าได้จัดเก็บเงินตามรายละเชียดดังก่อไปนี้ |                                                                                  |              |                               |               |           |  |  |  |  |  |  |  |
| รหัสบัญชีแยกประเภท                             | ชื่อรายได้                                                                       | ประเภทธุรกิจ | รายละเอียดเพื่อ               | มเติม         | จำนวนเงิน |  |  |  |  |  |  |  |
| 8                                              | 9                                                                                | 10           | 11                            |               | 12        |  |  |  |  |  |  |  |
|                                                |                                                                                  |              |                               |               |           |  |  |  |  |  |  |  |
|                                                |                                                                                  |              |                               |               |           |  |  |  |  |  |  |  |
|                                                |                                                                                  |              |                               |               |           |  |  |  |  |  |  |  |
|                                                |                                                                                  |              |                               |               |           |  |  |  |  |  |  |  |
|                                                |                                                                                  |              |                               |               |           |  |  |  |  |  |  |  |
|                                                |                                                                                  |              |                               |               |           |  |  |  |  |  |  |  |
|                                                |                                                                                  | _            |                               |               |           |  |  |  |  |  |  |  |
|                                                |                                                                                  | _            |                               |               |           |  |  |  |  |  |  |  |
|                                                |                                                                                  | _            |                               |               |           |  |  |  |  |  |  |  |
|                                                |                                                                                  | _            |                               |               |           |  |  |  |  |  |  |  |
|                                                |                                                                                  | _            |                               |               |           |  |  |  |  |  |  |  |
|                                                |                                                                                  | _            |                               |               |           |  |  |  |  |  |  |  |
|                                                |                                                                                  |              |                               |               |           |  |  |  |  |  |  |  |
| รวมเงิน (ตัวอักษร) 14                          | ศูนย์บาทถ้วน                                                                     |              | รวมบาท                        |               | 13 _      |  |  |  |  |  |  |  |
| ลายมือชื่อผู้จัดทำ <b>20</b>                   |                                                                                  |              | รายละเอียดสถานะเงินที่จัดเก็บ | แหล่งของเงิน  | จำนวนเงิน |  |  |  |  |  |  |  |
| ตำแหน่ง 21                                     |                                                                                  |              | เงินสด                        | 15            | 16        |  |  |  |  |  |  |  |
| วันที่ 22                                      |                                                                                  |              | เช็ค / อื่น ๆ                 | 17            | 18        |  |  |  |  |  |  |  |
| เลขที่เอกสารจากระบบ GFMIS 23                   |                                                                                  |              | รวมบาท                        |               | 19 _      |  |  |  |  |  |  |  |

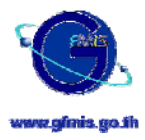

<u>ใช้กับรายการบัญชี</u> : รายได้แผ่นดินและรายได้เงินนอกงบประมาณที่จัดเก็บในแต่ละวัน (หรือความถี่มากกว่านั้น เป็นยอดสรุป แยกตามประเภทรายได้

 ที่หน่วยงานจัดเก็บรายได้แทนส่วนราชการอื่น (ซึ่งรายได้ดังกล่าวส่วนราชการที่จัดเก็บนั้นจะนำส่งรายได้ แผ่นดิน / และนำฝากเป็นเงินนอกงบประมาณแทนส่วนราชการเจ้าของรายได้นั้นต่อไป )

#### <u>วิธีการกรอกข้อมูล</u> :

| ลำดับ | ช่อง                      | ข้อมูลที่กรอก                                                                   |
|-------|---------------------------|---------------------------------------------------------------------------------|
| ที่   |                           |                                                                                 |
| 1     | รหัสศูนย์ต้นทุนผู้จัดเก็บ | ระบุรหัสศูนย์ต้นทุน (Cost Center) <b>ของหน่วยงานผู้จัดเก็บรายได้</b> (ใน        |
|       |                           | กรณีที่หน่วยงานผู้จัดเก็บเป็นหน่วยงานย่อยที่ไม่มีรหัสศูนย์ต้นทุนของ             |
|       |                           | ตนเอง ให้ระบุรหัสศูนย์ต้นทุนของหน่วยงานที่เหนือกว่าที่ได้รับรหัสศูนย์           |
|       |                           | ต้นทุน)                                                                         |
| 2     | รหัสพื้นที่               | ระบุรหัสพื้นที่ (Business Area) ของส่วนราชการผู้จัดเก็บ                         |
| 3     | หน่วยเบิกจ่าย             | ระบุรหัสหน่วยงานที่ติดต่อกับกรมบัญชีกลางหรือคลังจังหวัด                         |
| 4     | รหัสหน่วยงานเจ้าของ       | ระบุรหัสหน่วยงานภาครัฐ ระดับกรม (Company Code) <b>ที่เป็นเจ้าของ</b>            |
|       | รายได้                    | รายได้ / เจ้าของเงินนอกงบประมาณ ที่ส่วนราชการท่านจัดเก็บเงินได้                 |
|       |                           | เมื่อนำเข้าสู่ระบบจะลงบัญชีพักเอกสารการจัดเก็บรายได้แทนกันให้โดย                |
|       |                           | อัตโนมัติ                                                                       |
| 5     | เลขที่อ้างอิง             | เลขที่เอกสารเพื่อใช้อ้างอิงภายในระบบของส่วนราชการเอง                            |
|       |                           | <b>ในกรณีของการจำหน่ายสินทรัพย์</b> ให้ระบุเลขที่เอกสารที่บันทึกตัด             |
|       |                           | จำหน่ายสินทรัพย์ในช่องเลขที่อ้างอิงนี้ ในรูปแบบดังนี้ YYYYxxxxxxx               |
|       |                           | โดยที่                                                                          |
|       |                           | O YYYY แทน การระบุปี ค.ศ. เช่น 2005 เป็นต้น                                     |
|       |                           | O xxxxxxxxx แทน การระบุเลขที่เอกสารบันทึกตัดจำหน่าย                             |
|       |                           | สินทรัพย์                                                                       |
| 6     | ประจำวันที่               | วันที่ที่จัดเก็บรายได้ ซึ่งคือวันที่ที่จะใช้บันทึกบัญชีเพื่อรับรู้รายการจัดเก็บ |
|       |                           | รายได้                                                                          |
| 7     | ประเภท                    | เลือกประเภทของรายได้ที่จัดเก็บได้ ( <b>เลือกได้เพียงหนึ่งรายการเท่านั้น</b> )   |
|       |                           | คือ                                                                             |
|       |                           | <ul> <li>ในกรณีที่ต้องการบันทึกรับรู้รายการจัดเก็บรายได้แผ่นดินแทน</li> </ul>   |
|       |                           | ส่วนราชการอื่นให้เลือกที่ "ใบจัดเก็บเงินรายได้แผ่นดิน"                          |
|       |                           | <ul> <li>ในกรณีที่ต้องการบันทึกรับรู้รายการจัดเก็บรายได้เงินนอก</li> </ul>      |
|       |                           | งบประมาณแทนส่วนราชการอื่นให้เลือกที่ "ใบจัดเก็บเงินนอก                          |
|       |                           | งบประมาณ"                                                                       |
|       |                           |                                                                                 |

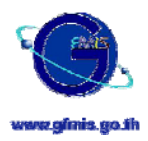

| ลำดับ | ช่อง                        | ข้อมูลที่กรอก                                                           |
|-------|-----------------------------|-------------------------------------------------------------------------|
| ที่   |                             |                                                                         |
| 8     | รหัสบัญชีแยกประเภท          | รหัสบัญชีแยกประเภท ให้ระบุแยกรายการจัดเก็บออกเป็นรายได้ประเภท           |
|       |                             | ต่าง ๆ ตามรหัสบัญชีแยกประเภทรายได้ที่ปรากฏในผังบัญชี                    |
| 9     | ชื่อรายได้                  | ชื่อบัญชีของรหัสบัญชีแยกประเภทตามที่ระบุในช่องรหัสบัญชีแยกประเภท        |
|       |                             | (เพื่อบันทึกชื่อบัญชีรายได้ที่ท่านได้ระบุรหัสบัญชีแยกประเภทไว้ในช่อง    |
|       |                             | ก่อนหน้านี้ ทั้งนี้ในการบันทึกบัญชีของระบบ ระบบจะยึดเลขรหัสบัญชี        |
|       |                             | แยกประเภทเป็นหลักในการบันทึกข้อมูล)                                     |
| 10    | ประเภทธุรกิจ                | ระบุประเภทธุรกิจ                                                        |
|       |                             | ในเบื้องต้น ยังไม่ต้องทำการกรอกข้อมูลลงในช่องนี้                        |
| 11    | รายละเอียดเพิ่มเติม         | ระบุรายละเอียดเพิ่มเติมเกี่ยวกับรายได้ที่จัดเก็บได้ในแต่ละรหัสบัญชีแยก  |
|       |                             | ประเภทนั้น (ถ้ามี) รายละเอียดไม่เกิน 50 ตัวอักษร                        |
| 12    | จำนวนเงิน                   | ระบุจำนวนเงินที่จัดเก็บได้ในแต่ละรหัสบัญชีแยกประเภท                     |
| 13    | รวมบาท                      | จำนวนเงินรวมที่จัดเก็บได้ โปรแกรมในแบบฟอร์มจะทำการคำนวณให้              |
|       |                             | โดยอัตโนมัติ                                                            |
| 14    | รวมเงิน (ตัวอักษร)          | โปรแกรมในแบบฟอร์มจะทำการระบุจำนวนเงินรวม (ตามช่องรวมบาท) ใน             |
|       |                             | รูปแบบตัวอักษรให้โดยอัตโนมัติ                                           |
| 15    | แหล่งของเงิน(เงินสด)        | ระบุรหัสแหล่งของเงิน                                                    |
|       |                             | <ul> <li>ในกรณีของการบันทึกรับเงินรายได้แผ่นดิน ให้ระบุรหัส</li> </ul>  |
|       |                             | แหล่งของเงินตามหมวดของรายได้ที่จัดเก็บได้ <u>ห้าม</u> ระบุแหล่ง         |
|       |                             | ของเงินเป็น 4819000 (48 คือปีงบประมาณ)                                  |
|       |                             | <ul> <li>ในกรณีของการบันทึกรับรายได้เงินนอกงบประมาณของ</li> </ul>       |
|       |                             | <b>ตนเอง</b> <u>ไม่ต้องระบุ</u> เมื่อนำข้อมูลเข้าสู่ระบบ ระบบจะใส่แหล่ง |
|       |                             | เงินให้โดยอัตโนมัติ                                                     |
| 16    | จำนวน (เงินสด)              | ระบุจำนวนเงินที่จัดเก็บได้ในสถานะของเงินสด                              |
| 17    | แหล่งของเงิน(เซ็ค / อื่น ๆ) | ระบุรหัสแหล่งของเงิน                                                    |
|       |                             | <ul> <li>ในกรณีของการบันทึกรับเงินรายได้แผ่นดิน ให้ระบุวหัส</li> </ul>  |
|       |                             | แหล่งของเงินตามหมวดของรายได้ที่จัดเก็บได้ <u>ห้าม</u> ระบุแหล่ง         |
|       |                             | ของเงินเป็น 4819000 (48 คือปีงบประมาณ)                                  |
|       |                             | <ul> <li>ในกรณีของการบันทึกรับรายได้เงินนอกงบประมาณของ</li> </ul>       |
|       |                             | <b>ตนเอง</b> <u>ไม่ต้องระบุ</u> เมื่อนำข้อมูลเข้าสู่ระบบ ระบบจะใส่แหล่ง |
|       |                             | เงินให้โดยอัตโนมัติ                                                     |
| 18    | จำนวน (เซ็ค / อื่น ๆ)       | ระบุจำนวนเงินที่จัดเก็บได้ในสถานะของ เช็ค หรือ อื่น ๆ ที่ไม่ใช่เงินสด   |
|       |                             |                                                                         |

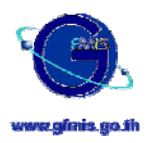

| ลำดับ | ช่อง                | ข้อมูลที่กรอก                                                            |  |  |  |  |  |
|-------|---------------------|--------------------------------------------------------------------------|--|--|--|--|--|
| ที่   |                     |                                                                          |  |  |  |  |  |
| 19    | รวมบาท              | ผลรวมจำนวนเงินที่จัดเก็บได้ทั้งในสถานะของเงินสดและเซ็ค/อื่น ๆ ซึ่ง       |  |  |  |  |  |
|       |                     | โปรแกรมในแบบฟอร์มจะทำการคำนวณให้โดยอัตโนมัติ                             |  |  |  |  |  |
|       |                     | ทั้งนี้ท่านควรตรวจเซ็คผลรวมในช่องนี้ให้เท่ากับผลรวมจำนวนเงินที่จัดเก็บ   |  |  |  |  |  |
|       |                     | ได้ตามรหัสรายได้ประเภทต่าง ๆ                                             |  |  |  |  |  |
| 20    | ลายมือชื่อผู้จัดทำ  | ในการนำเข้าข้อมูล ไม่จำเป็นต้องกรอกข้อมูลในช่องนี้ เนื่องจากช่องนี้จะใช้ |  |  |  |  |  |
|       |                     | กรณีส่วนราชการทำการพิมพ์เอกสารออกมาเก็บเป็นหลักฐาน ซึ่งจะใช้ช่อง         |  |  |  |  |  |
|       |                     | นี้ในการกรอกลายมือชื่อผู้จัดทำเอกสาร                                     |  |  |  |  |  |
| 21    | ตำแหน่ง             | ในการนำเข้าข้อมูล ไม่จำเป็นต้องกรอกข้อมูลในช่องนี้ เนื่องจากช่องนี้จะใช่ |  |  |  |  |  |
|       |                     | กรณีส่วนราชการทำการพิมพ์เอกสารออกมาเก็บเป็นหลักฐาน ซึ่งจะใช้ช่อง         |  |  |  |  |  |
|       |                     | นี้ในการกรอกตำแหน่งของผู้จัดทำเอกสาร                                     |  |  |  |  |  |
| 22    | วันที่              | ในการนำเข้าข้อมูล ไม่จำเป็นต้องกรอกข้อมูลในช่องนี้ เนื่องจากช่องนี้จะใช้ |  |  |  |  |  |
|       |                     | กรณีส่วนราชการทำการพิมพ์เอกสารออกมาเก็บเป็นหลักฐาน ซึ่งจะใช้ช่อง         |  |  |  |  |  |
|       |                     | นี้ในการกรอกวันที่ที่จัดทำเอกสาร                                         |  |  |  |  |  |
| 23    | เลขที่เอกสารจากระบบ | ในการนำเข้าข้อมูล ไม่จำเป็นต้องกรอกข้อมูลในช่องนี้ เนื่องจากช่องนี้จะใช้ |  |  |  |  |  |
|       | GFMIS               | กรณีส่วนราชการทำการพิมพ์เอกสารออกมาเก็บเป็นหลักฐาน ซึ่งจะใช้ช่อง         |  |  |  |  |  |
|       |                     | นี้ในการกรอกเลขที่เอกสารที่ได้รับจากระบบ (Document No.) ภายหลัง          |  |  |  |  |  |
|       |                     | จากที่ได้นำเข้าข้อมูลแล้วเพื่อใช้ในการอ้างอิงได้ในภายหลัง                |  |  |  |  |  |

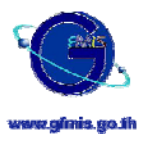

# - คู่บัญชีที่ระบบบันทึกให้เมื่อนำข้อมูล EXCEL LOADER ระบบรับและนำส่งรายได้เข้า สู่ระบบ

เมื่อส่วนราชการได้ทำการบันทึกข้อมูลลงสู่แบบฟอร์ม Excel Loader ระบบรับและนำส่งรายได้และได้นำส่ง เข้าสู่ระบบแล้ว ถ้าไม่มีข้อผิดพลาดใด ๆ ระบบจะทำการบันทึกบัญชีให้ในระบบ GFMIS ซึ่งคู่บัญชีที่ระบบบันทึกให้ นั้นจะเหมือนกันการบันทึกตรงผ่านเครื่อง GFMIS Terminal เช่นกัน เพียงแต่การบันทึกผ่าน excel loader นั้นจะมี ความสะดวกมากกว่าในการ key ข้อมูลเนื่องจากมีข้อมูลที่ต้อง key น้อยกว่า และมีขั้นตอนที่น้อยกว่า เช่น ในกรณี ของการนำส่งเงินนอกงบประมาณฝากคลัง และการนำส่งเงินเบิกเกินส่งคืนที่เป็นเงินนอกงบประมาณนั้น เมื่อนำเข้าสู่ ระบบแล้วระบบจะบันทึกบัญชีพักเอกสารให้อัตโนมัติ ทั้งรายการนำเงินฝากคลังและรายการปรับปรุงบัญชีเงินฝาก คลังด้วย

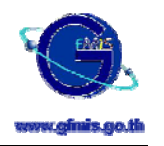

| การบัน | เท็กบัญชีร | ะบบรา | ายได้และนำส่ง                        |        |    |              |                                                |                   |                                                   |  |  |  |  |  |
|--------|------------|-------|--------------------------------------|--------|----|--------------|------------------------------------------------|-------------------|---------------------------------------------------|--|--|--|--|--|
|        |            |       |                                      |        |    |              |                                                |                   |                                                   |  |  |  |  |  |
| ข้อ    | Doc type   | Step  | ) เรื่อง                             | Status | РК | GL account   | บัญชีส่วนราชการ A                              | บัญชีกรมบัญชีกลาง | บัญชีส่วนราชการ B                                 |  |  |  |  |  |
|        |            |       |                                      |        |    |              |                                                |                   |                                                   |  |  |  |  |  |
| การรับ | รู้รายได้  |       |                                      |        |    |              |                                                |                   |                                                   |  |  |  |  |  |
| 1      | RA         | 1     | การรับรายได้แผ่นดินของตนเอง          | Post   | 40 | 1101010101   | Dr. เงินสดในมือ                                |                   |                                                   |  |  |  |  |  |
|        |            |       |                                      |        | 40 | 1101010106   | Dr. เช็คในมีอ                                  |                   |                                                   |  |  |  |  |  |
|        |            |       |                                      |        | 40 | 1101010103   | Dr. บัตรภาษี                                   |                   |                                                   |  |  |  |  |  |
|        |            |       |                                      |        | 40 | 1101030101   | Dr. เงินฝากกระแสรายวันกับสถาบันการเงินของไทย * |                   |                                                   |  |  |  |  |  |
|        |            |       |                                      |        | 40 | 1101030102   | Dr. เงินฝากออมพรัพย์กับสถาบันการเงินของไทย *   |                   |                                                   |  |  |  |  |  |
|        |            |       |                                      |        | 50 | 41xxxxxxxxx  | Cr. รายได้แผ่นดิน-Taxation rev                 |                   |                                                   |  |  |  |  |  |
|        |            |       |                                      |        | 50 | 42xxxxxxxx   | Cr. รายได้แผ่นดิน-Non-taxation rev             |                   |                                                   |  |  |  |  |  |
|        |            |       |                                      |        | 50 | 2xxxxxxxxx   | Cr. รายได้รอรับรู้                             |                   |                                                   |  |  |  |  |  |
| 2      | RB         | 1     | การรับรายได้นอกงบประมาณของตนเอง      | Post   | 40 | 1101010101   | Dr. เงินสดในมือ                                |                   |                                                   |  |  |  |  |  |
|        |            |       |                                      |        | 40 | 1101010106   | Dr. เช็คในมือ                                  |                   |                                                   |  |  |  |  |  |
|        |            |       |                                      |        | 40 | 1101010103   | Dr. บัตรภาษี                                   |                   |                                                   |  |  |  |  |  |
|        |            |       |                                      |        | 40 | 1101030101   | Dr. เงินฝากกระแสรายวันกับสถาบันการเงินของไทย * |                   |                                                   |  |  |  |  |  |
|        |            |       |                                      |        | 40 | 1101030102   | Dr. เงินฝากออมทรัพย์กับสถาบันการเงินของไทย *   |                   |                                                   |  |  |  |  |  |
|        |            |       |                                      |        | 60 | 43xxxxxxxxx  | Cr. รายได้แจกงบประมาณ (Non-taxation rev)       |                   |                                                   |  |  |  |  |  |
|        |            |       |                                      |        | 60 | 2xxxxxxxxxx  | Cr. รายได้รอรับรู้                             |                   |                                                   |  |  |  |  |  |
| 3      | RC         | 1     | การรับรายได้แผ่นดินของส่วนราชการอื่น | Park   | 40 | 1101010101   | Dr. เงินสดในมือ (ส่วนราชการ A)                 |                   | -                                                 |  |  |  |  |  |
|        |            |       |                                      |        | 40 | 1101010106   | Dr. เช็คในมือ (ส่วนราชการ A)                   |                   | -                                                 |  |  |  |  |  |
|        |            |       |                                      |        | 40 | 1101010103   | Dr. บัตรภาษี                                   |                   | -                                                 |  |  |  |  |  |
|        |            |       |                                      |        | 40 | 1101030101   | Dr. เงินฝากกระแสรายวันกับสถาบันการเงินของไทย * |                   |                                                   |  |  |  |  |  |
|        |            |       |                                      |        | 40 | 1101030102   | Dr. เงินฝากออมทรัพย์กับสถาบันการเงินของไทย *   |                   |                                                   |  |  |  |  |  |
|        |            |       |                                      |        | 50 | 41xxxxxxxxx  | -                                              |                   | Cr. รายได้แผ่นดิน-Taxation rev (ส่วนราชการ B)     |  |  |  |  |  |
|        |            |       |                                      |        | 50 | 42xxxxxxxx   | -                                              |                   | Cr. รายได้แผ่นดิน-Non-taxation rev (ส่วนราชการ B) |  |  |  |  |  |
|        |            |       |                                      |        | 50 | 2xxxxxxxxxxx | -                                              |                   | Cr. รายได้รอรับรู้ (ส่วนราชการ B)                 |  |  |  |  |  |
|        |            | 2     | ยืนยันการรับรายได้โดยกรมบัญชึกลาง    | Post   | 40 | 1101010102   | Dr. เงินสดในมือ (ส่วนราชการ A)                 |                   |                                                   |  |  |  |  |  |
|        |            |       | (Automatically generate accounts)    |        | 40 | 1101010106   | Dr. เช็คในมือ (ส่วนราชการ A)                   |                   |                                                   |  |  |  |  |  |
|        |            |       |                                      |        | 40 | 1101010103   | Dr. บัตรภาษี                                   |                   |                                                   |  |  |  |  |  |
|        |            |       |                                      |        | 40 | 1101030101   | Dr. เงินฝากกระแสรายวันกับสถาบันการเงินของไทย * |                   |                                                   |  |  |  |  |  |
|        |            |       |                                      |        | 40 | 1101030102   | Dr. เงินฝากออมทรัพย์กับสถาบันการเงินของไทย *   |                   |                                                   |  |  |  |  |  |
|        |            |       |                                      |        | 60 | 2101020106   | Cr. เจ้าหนี้ส่วนราชการ - จัดเก็บแทนกัน         |                   |                                                   |  |  |  |  |  |
|        |            |       |                                      |        | 40 | 1102050125   |                                                |                   | Dr. ลูกหนี้ส่วนราชการ - จัดเก็บแทนกัน             |  |  |  |  |  |
|        |            |       |                                      |        | 50 | 41xxxxxxxx   |                                                |                   | Cr. รายได้แผ่นดิน-Taxation rev (ส่วนราชการ B)     |  |  |  |  |  |
|        |            |       |                                      |        | 50 | 42xxxxxxxxx  |                                                |                   | Cr. รายได้แผ่นดีน-Non-taxation rev (ส่วนราชการ B) |  |  |  |  |  |
|        |            |       |                                      |        | 60 | 2xxxxxxxxxx  |                                                |                   | Cr. รายได้รอรับรู้ (ส่วนราชการ B)                 |  |  |  |  |  |

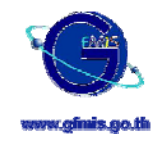

|           | a a       |        |                                          |        |    |             |                                                |                   |                                       |
|-----------|-----------|--------|------------------------------------------|--------|----|-------------|------------------------------------------------|-------------------|---------------------------------------|
| การบัน    | ทกบัญชีระ | ะบบราช | ยได้และนำส่ง                             |        |    |             |                                                |                   |                                       |
|           |           |        |                                          |        |    |             |                                                |                   |                                       |
| ข้อ       | Doc type  | Step   | เรื่อง                                   | Status | РК | GL account  | บัญชีส่วนราชการ A                              | บัญชีกรมบัญชีกลาง | บัญชีส่วนราชการ B                     |
|           |           |        |                                          |        |    |             |                                                |                   |                                       |
| การรับรู้ | รู้รายได้ |        |                                          |        |    |             |                                                |                   |                                       |
| 4         | RD        | 1      | การรับรายได้นอกงบประมาณของส่วนราชการอื่น | Park   | 40 | 1101010101  | Dr. เงินสดในมือ (ส่วนราชการ A)                 |                   | -                                     |
|           |           |        |                                          |        | 40 | 1101010106  | Dr. เช็คในมือ (ส่วนราชการ A)                   |                   | -                                     |
|           |           |        |                                          |        | 40 | 1101010103  | Dr. บัตรภาษี                                   |                   | -                                     |
|           |           |        |                                          |        | 40 | 1101030101  | Dr. เงินฝากกระแสรายวันกับสถาบันการเงินของไทย * |                   |                                       |
|           |           |        |                                          |        | 40 | 1101030102  | Dr. เงินฝากออมทรัพย์กับสถาบันการเงินของไทย *   |                   |                                       |
|           |           |        |                                          |        | 60 | 43xxxxxxxxx | -                                              |                   | Cr. รายได้นอกงบประมาณ (ส่วนราชการ B)  |
|           |           |        |                                          |        | 50 | 2xxxxxxxxx  |                                                |                   | Cr. รายได้รอรับรู้ (ส่วนราชการ B)     |
|           |           | 2      | ยืนยันการรับรายได้โดยกรมบัญชีกลาง        | Post   | 40 | 1101010101  | Dr. เงินสดในมีข (ส่วนราชการ A)                 |                   |                                       |
|           |           |        | (Automatically generate accounts)        |        | 40 | 1101010106  | Dr. เช็คในมีอ (ส่วนราชการ A)                   |                   |                                       |
|           |           |        |                                          |        | 40 | 1101010103  | Dr. บัตรภาษี                                   |                   |                                       |
|           |           |        |                                          |        | 40 | 1101030101  | Dr. เงินฝากกระแสรายวันกับสถาบันการเงินของไทย * |                   |                                       |
|           |           |        |                                          |        | 40 | 1101030102  | Dr. เงินฝากออมหรัพย์กับสถาบันการเงินของไทย *   |                   |                                       |
|           |           |        |                                          |        | 60 | 2101020106  | Cr. เจ้าหนี้ส่วนราชการ - จัดเก็บแทนกัน         |                   |                                       |
|           |           |        |                                          |        | 40 | 1102050125  |                                                |                   | Dr. ลูกหนี้ส่วนราชการ - จัดเก็บแทนกัน |
|           |           |        |                                          |        | 50 | 43xxxxxxxx  |                                                |                   | Cr. รายได้นอกงบประมาณ (ส่วนราชการ B)  |
|           |           |        |                                          |        | 50 | 2xxxxxxxxx  |                                                |                   | Cr. รายได้รอรับรู้ (สวนราชการ B)      |
|           |           |        |                                          |        |    |             |                                                |                   |                                       |

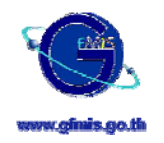

| การบันป | ทึกบัญชีระ    | ะบบราช | ยได้และน่าส่ง                         |        |    |            |                                                            |                                                          |                   |
|---------|---------------|--------|---------------------------------------|--------|----|------------|------------------------------------------------------------|----------------------------------------------------------|-------------------|
|         |               |        |                                       |        |    |            |                                                            |                                                          |                   |
| ข้อ     | Doc type      | Step   | เรื่อง                                | Status | РК | GL account | บัญชีส่วนราชการ A                                          | บัญชีกรมบัญชีกลาง                                        | บัญชีส่วนราชการ B |
|         |               |        |                                       |        |    |            |                                                            |                                                          |                   |
| การน่าส | <b>่งเงิน</b> |        |                                       |        |    |            |                                                            |                                                          |                   |
| 9       | R1            | 1      | การนำส่งเงินรายได้แผ่นดินชองตนเอง     | Park   | 40 | 1101020401 | -                                                          | Dr. พักเงินฝากกรมบัญชีกลาง                               |                   |
|         |               |        |                                       |        | 40 | 11010204XX | -                                                          | Dr. พักเงินฝากคลังจังหวัด xx                             |                   |
|         |               |        |                                       |        | 50 | 1101010101 | Cr. เงินสดในมือ                                            | -                                                        |                   |
|         |               |        |                                       |        | 60 | 1101010106 | Cr. เช็คในมือ                                              | -                                                        |                   |
|         |               |        |                                       |        | 50 | 1101030101 | Cr. เงินฝากกระแสรายวันกับสถาบันการเงินของไทย *             | -                                                        |                   |
|         |               |        |                                       |        | 60 | 1101030102 | Cr. เงินฝากออมหรัพย์กับสถาบันการเงินของไทย *               |                                                          |                   |
|         |               | 2      | ยืนยันการนำล่งโดยกรมบัญชีกลาง         | Post   | 40 | 5210010103 | Dr. ค่าใช้จ่ายระหว่างหน่วยงาน - โขนรายได้แผ่นดินให้ CGD    |                                                          |                   |
|         |               |        | (Automatically generate accounts)     |        | 50 | 1101010101 | Cr. เงินสดในมีข                                            |                                                          |                   |
|         |               |        |                                       |        | 50 | 1101010106 | Cr. เช็คในมือ                                              |                                                          |                   |
|         |               |        |                                       |        | 50 | 1101030101 | Cr. เงินฝากกระแสรายวันกับสถาบันการเงินของไทย *             |                                                          |                   |
|         |               |        |                                       |        | 50 | 1101030102 | Cr. เงินฝากออมพรัพย์กับสถาบันการเงินของไทย *               |                                                          |                   |
|         |               |        |                                       |        | 40 | 1101020401 |                                                            | Dr. พักเงินฝากกรมบัญชีกลาง                               |                   |
|         |               |        |                                       |        | 40 | 11010204XX |                                                            | Dr. พักเงินฝากคลังจังหวัด xx                             |                   |
|         |               |        |                                       |        | 50 | 4308010103 |                                                            | Cr. รายได้ระหว่างหน่วยงาน - CGD รับเงินรายได้แผ่นดิน     |                   |
| 10      | R2            | 1      | การนำส่งเงินรายได้นอกงบประมาณของตนเอง | Park   | 40 | 1101020401 | -                                                          | Dr. พักเงินฝากกรมบัญชีกลาง                               |                   |
|         |               |        |                                       |        | 40 | 11010204XX | -                                                          | Dr. พักเงินฝากคลังจังหวัด xx                             |                   |
|         |               |        |                                       |        | 60 | 1101010101 | Cr. เงินสดในมือ (ส่วนราชการ A)                             | -                                                        |                   |
|         |               |        |                                       |        | 60 | 1101010106 | Cr. เช็คในมือ (ส่วนราชการ A)                               | -                                                        |                   |
|         |               |        |                                       |        | 60 | 1101030101 | Cr. เงินฝากกระแสรายวันกับสถาบันการเงินของไทย *             | -                                                        |                   |
|         |               |        |                                       |        | 60 | 1101030102 | Cr. เงินฝากออมหรัพย์กับสถาบันการเงินของไทย *               |                                                          |                   |
|         |               | 2      | ยืนยันการนำล่งโดยกรมบัญชีกลาง         | Post   | 40 | 5210010102 | Dr. ค่าใช้จ่ายระหว่างหน่วยงานโอนรให้ CGD - เงินนอกงบประมาณ |                                                          |                   |
|         |               |        | (Automatically generate accounts)     |        | 50 | 1101010101 | Cr. เงินสดในมือ (ส่วนราชการ A)                             |                                                          |                   |
|         |               |        |                                       |        | 50 | 1101010106 | Cr. เช็คในมือ (ส่วนราชการ ۸)                               |                                                          |                   |
|         |               |        |                                       |        | 50 | 1101030101 | Cr. เงินฝากกระแสรายวันกับสถาบันการเงินของไทย *             |                                                          |                   |
|         |               |        |                                       |        | 50 | 1101030102 | Cr. เงินฝากออมทรัพย์กับสถาบันการเงินของไทย *               |                                                          |                   |
|         |               |        |                                       |        | 40 | 1101020401 |                                                            | Dr. พักเงินฝากกรมบัญชีกลาง                               |                   |
|         |               |        |                                       |        | 40 | 11010204XX |                                                            | Dr. พักเงินฝากคลังจังหวัด xx                             |                   |
|         |               |        |                                       |        | 50 | 4308010102 |                                                            | Cr. รายได้ระหว่างหน่วยงาน - CGD รับเงินนอกงปมจากหน่วยงาน |                   |

ชื่อเอกสาร : เอกสารอบรม Excel Loader

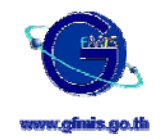

| การบัน  | ทึกบัญชีร | ะบบร | ายได้และนำส่ง_                               |        |    |            |                                                |                                                          |                                                            |
|---------|-----------|------|----------------------------------------------|--------|----|------------|------------------------------------------------|----------------------------------------------------------|------------------------------------------------------------|
|         |           |      |                                              |        |    |            |                                                |                                                          |                                                            |
| ข้อ     | Doc type  | Step | ้ เรื่อง                                     | Status | РК | GL account | บัญชีส่วนราชการ A                              | บัญชีกรมบัญชีกลาง                                        | บัญชีส่วนราชการ B                                          |
|         |           |      |                                              |        |    |            |                                                |                                                          |                                                            |
| การน่าง | ส่งเงิน   |      |                                              |        |    |            |                                                |                                                          |                                                            |
| 11      | R3        | 1    | การนำส่งเงินชองการจัดเก็บรายได้แผ่นดินแทนกัน | Park   | 40 | 1101020401 | -                                              | Dr. พักเงินฝากกรมบัญชีกลาง                               | -                                                          |
|         |           |      |                                              |        | 40 | 11010204XX | -                                              | Dr. พักเงินฝากคลังจังหวัด xx                             | -                                                          |
|         |           |      |                                              |        | 60 | 1101010101 | Cr. เงินสดในมือ (ส่วนราชการ A)                 | -                                                        | -                                                          |
|         |           |      |                                              |        | 60 | 1101010106 | Cr. เช็คในมือ (ส่วนราชการ A)                   | -                                                        | -                                                          |
|         |           |      |                                              |        | 50 | 1101030101 | Cr. เงินฝากกระแสรายวันกับสถาบันการเงินของไทย * | -                                                        | -                                                          |
|         |           |      |                                              |        | 60 | 1101030102 | Cr. เงินฝากออมหรัพย์กับสถาบันการเงินของไทย *   |                                                          |                                                            |
|         |           |      |                                              |        | 40 | 2101020106 | Dr. เจ้าหนี้ส่วนราชการ - จัดเก็บแทนกัน         | -                                                        | -                                                          |
|         |           |      |                                              |        | 60 | 1102050125 | -                                              | -                                                        | Cr. ลูกหนี้ส่วนราชการ - จัดเก็บแทนกัน                      |
|         |           | 2    | ยืนยันการนำส่งโดยกรมบัญชีกลาง                | Post   | 40 | 2101020106 | Dr. เจ้าหนี้ส่วนราชการ - จัดเก็บแทนกัน         |                                                          |                                                            |
|         |           |      | (Automatically generate accounts)            |        | 50 | 1101010101 | Cr. เงินสดในมือ (ล่วนราชการ A)                 |                                                          |                                                            |
|         |           |      |                                              |        | 60 | 1101010106 | Cr. เช็คในมือ (ส่วนราชการ A)                   |                                                          |                                                            |
|         |           |      |                                              |        | 50 | 1101030101 | Cr. เงินฝากกระแสรายวันกับสถาบันการเงินของไทย * |                                                          |                                                            |
|         |           |      |                                              |        | 60 | 1101030102 | Cr. เงินฝากออมหรัพย์กับสถาบันการเงินของไทย *   |                                                          |                                                            |
|         |           |      |                                              |        | 40 | 1101020401 | -                                              | Dr. พักเงินฝากกรมบัญชีกลาง                               |                                                            |
|         |           |      |                                              |        | 40 | 11010204XX | -                                              | Dr. พักเงินฝากคลังจังหวัด xx                             |                                                            |
|         |           |      |                                              |        | 60 | 4308010103 |                                                | Cr. รายได้ระหว่างหน่วยงาน - CGD รับเงินรายได้แผ่นดิน     |                                                            |
|         |           |      |                                              |        | 40 | 5210010103 |                                                |                                                          | Dr. ค่าใช้จ่ายระหว่างหน่วยงาน - โอนรายได้แผ่นดินให้ CGD    |
|         |           |      |                                              |        | 60 | 1102050125 |                                                |                                                          | Cr. ลูกหนี้ส่วนราชการ - จัดเก็บแทนกัน                      |
| 12      | R4        | 1    | การนำลังเงินของการจัดเก็บรายได้นอกงบแทนกัน   | Park   | 40 | 1101020401 | -                                              | Dr. พักเงินฝากกรมบัญชีกลาง                               | -                                                          |
|         |           |      |                                              |        | 40 | 11010204XX | -                                              | Dr. พักเงินฝากคลังจังหวัด xx                             | -                                                          |
|         |           |      |                                              |        | 50 | 1101010101 | Cr. เงินสดในมือ (ส่วนราชการ A)                 | -                                                        | -                                                          |
|         |           |      |                                              |        | 60 | 1101010106 | Cr. เช็คในมือ (ส่วนราชการ A)                   | -                                                        | -                                                          |
|         |           |      |                                              |        | 50 | 1101030101 | Cr. เงินฝากกระแสรายวันกับสถาบันการเงินของไทย * | -                                                        | -                                                          |
|         |           |      |                                              |        | 60 | 1101030102 | Cr. เงินฝากออมหรัพย์กับสถาบันการเงินของไทย *   |                                                          |                                                            |
|         |           |      |                                              |        | 40 | 2101020106 | Dr. เจ้าหนี้ส่วนราชการ - จัดเก็บแทนกัน         | -                                                        | -                                                          |
|         |           |      |                                              |        | 50 | 1102050125 | -                                              | -                                                        | Cr. ลูกหนี้ส่วนราชการ - จัดเก็บแทนกัน                      |
|         |           | 2    | ยืนยันการนำส่งโดยกรมบัญชีกลาง                | Post   | 40 | 2101020106 | Dr. เจ้าหนี้ส่วนราชการ - จัดเก็บแทนกัน         |                                                          |                                                            |
|         |           |      | (Automatically generate accounts)            |        | 60 | 1101010101 | Cr. เงินสดในมีอ (ส่วนราชการ A)                 |                                                          |                                                            |
|         |           |      |                                              |        | 60 | 1101010106 | Cr. เช็คในมือ (ด่วนราชการ A)                   |                                                          |                                                            |
|         |           |      |                                              |        | 50 | 1101030101 | Cr. เงินฝากกระแสรายวันกับสถาบันการเงินของไทย * |                                                          |                                                            |
|         |           |      |                                              |        | 60 | 1101030102 | Cr. เงินฝากออมทรัพย์กับสถาบันการเงินของไทย *   |                                                          |                                                            |
|         |           |      |                                              |        | 40 | 1101020401 | -                                              | Dr. พักเงินฝากกรมบัญชีกลาง                               |                                                            |
|         |           |      |                                              |        | 40 | 11010204XX | -                                              | Dr. พักเงินฝากคลังจังหวัด xx                             |                                                            |
|         |           |      |                                              |        | 60 | 4308010102 |                                                | Cr. รายได้ระหว่างหน่วยงาน - CGD รับเงินนอกงปมจากหน่วยงาน |                                                            |
|         |           |      |                                              |        | 40 | 5210010102 |                                                |                                                          | Dr. ค่าใช้จ่ายระหว่างหน่วยงานโอนรให้ CGD - เงินนอกงบประมาณ |
|         |           |      |                                              |        | 60 | 1102050125 |                                                |                                                          | Cr. ลูกหนึ่ส่วนราชการ - จัดเก็บแทนกัน                      |

ชื่อเอกสาร : download\_7.doc

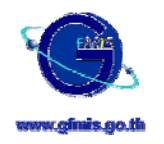

| การบัน | ทึกบัญชีร | ะบบรา | ยได้และนำส่ง                      |        |    |            |                                                         |                                                      |                   |
|--------|-----------|-------|-----------------------------------|--------|----|------------|---------------------------------------------------------|------------------------------------------------------|-------------------|
|        |           |       |                                   |        |    |            |                                                         |                                                      |                   |
| ข้อ    | Doc type  | Step  | เรื่อง                            | Status | РК | GL account | บัญชีส่วนราชการ A                                       | บัญชีกรมบัญชีกลาง                                    | บัญชีส่วนราชการ B |
|        |           |       |                                   |        |    |            |                                                         |                                                      |                   |
| การนำเ | ส่งเงิน   |       |                                   |        |    |            |                                                         |                                                      |                   |
| 13     | R5        | 1     | การนำส่งเงินสดแทนเช็คชัดช้องเดิม  | Park   | 40 | 1101020401 | -                                                       | Dr. พักเงินฝากกรมบัญชีกลาง                           |                   |
|        |           |       | (นำส่งเงินใน และเงินนอกงบประมาณ)  |        | 40 | 11010204XX | -                                                       | Dr. พักเงินฝากคลังจังหวัด xx                         |                   |
|        |           |       |                                   |        | 50 | 1101010101 | Cr. เงินสดในมือ (ส่วนราชการ A)                          | -                                                    |                   |
|        |           |       |                                   |        | 60 | 1101010106 | Cr. เช็คในมือ (ส่วนราชการ A)                            | -                                                    |                   |
|        |           |       |                                   |        | 60 | 1101030101 | Cr. เงินฝากกระแสรายวันกับสถาบันการเงินของไทย *          | -                                                    |                   |
|        |           |       |                                   |        | 60 | 1101030102 | Cr. เงินฝากขอมหรัพย์กับสถาบันการเงินของไทย *            |                                                      |                   |
|        |           | 2     | ยืนยันการนำล่งโดยกรมบัญชีกลาง     | Post   | 40 | 2101020105 | Dr. เจ้าหนี้เช็คชัดช้อง - CGD                           |                                                      |                   |
|        |           |       | (Automatically generate accounts) |        | 60 | 1101010101 | Cr. เงินสดในมือ (ส่วนราชการ A)                          |                                                      |                   |
|        |           |       |                                   |        | 60 | 1101010106 | Cr. เช็คในมือ (ส่วนราชการ A)                            |                                                      |                   |
|        |           |       |                                   |        | 50 | 1101030101 | Cr. เงินฝากกระแสรายวันกับสถาบันการเงินของไทย *          |                                                      |                   |
|        |           |       |                                   |        | 50 | 1101030102 | Cr. เงินฝากขอมหรัพย์กับสถาบันการเงินของไทย *            |                                                      |                   |
|        |           |       |                                   |        | 40 | 1101020401 | -                                                       | Dr. พักเงินฝากกรมบัญชีกลาง                           |                   |
|        |           |       |                                   |        | 40 | 11010204XX | -                                                       | Dr. พักเงินฝากคลังจังหวัด xx                         |                   |
|        |           |       |                                   |        | 50 | 1102050121 |                                                         | Cr. ลูกหนี้เช็คชัดช้อง - หน่วยงานภาครัฐ              |                   |
| 14     | R6        | 1     | การนำส่งเงินในงบประมาณเช้าคลัง    | Park   | 40 | 1101020401 | -                                                       | Dr. พักเงินฝากกรมบัญชีกลาง                           |                   |
|        |           |       |                                   |        | 40 | 11010204XX | -                                                       | Dr. พักเงินฝากคลังจังหวัด xx                         |                   |
|        |           |       |                                   |        | 50 | 1101010101 | Cr. เงินสดในมือ                                         | -                                                    |                   |
|        |           |       |                                   |        | 50 | 1101010106 | Cr. เช็คในมือ                                           | -                                                    |                   |
|        |           |       |                                   |        | 50 | 1101030101 | Cr. เงินฝากกระแสรายวันกับสถาบันการเงินของไทย *          |                                                      |                   |
|        |           |       |                                   |        | 50 | 1101030102 | Cr. เงินฝากขอมหรัพย์กับสถาบันการเงินของไทย *            |                                                      |                   |
|        |           | 2     | ยื่นยันการนำล่งโดยกรมบัญชีกลาง    | Post   | 40 | 6210010103 | Dr. ค่าใช้จ่ายระหว่างหน่วยงาน - โอนรายได้แผ่นดินให้ CGD |                                                      |                   |
|        |           |       | (Automatically generate accounts) |        | 60 | 1101010101 | Cr. เงินสดในมือ                                         |                                                      |                   |
|        |           |       |                                   |        | 50 | 1101010106 | Cr. เช็คในมือ                                           |                                                      |                   |
|        |           |       |                                   |        | 50 | 1101030101 | Cr. เงินฝากกระแสรายวันกับสถาบันการเงินของไทย *          |                                                      |                   |
|        |           |       |                                   |        | 50 | 1101030102 | Cr. เงินฝากออมทรัพย์กับสถาบันการเงินของไทย *            |                                                      |                   |
|        |           |       |                                   |        | 40 | 1101020401 | -                                                       | Dr. พักเงินฝากกรมบัญชีกลาง                           |                   |
|        |           |       |                                   |        | 40 | 11010204XX | -                                                       | Dr. พักเงินฝากคลังจังหวัด xx                         |                   |
|        |           |       |                                   |        | 60 | 4308010103 |                                                         | Cr. รายได้ระหว่างหน่วยงาน - CGD รับเงินรายได้แผ่นดิน |                   |

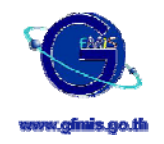

| การบั        | เท็กบัญชีระ | ะบบรา | ยได้และนำส่ง.                     |        |    |            |                                                            |                                                          |                   |
|--------------|-------------|-------|-----------------------------------|--------|----|------------|------------------------------------------------------------|----------------------------------------------------------|-------------------|
|              |             |       |                                   |        |    |            |                                                            |                                                          |                   |
| ข้อ          | Doc type    | Step  | เรื่อง                            | Status | РК | GL account | บัญชีส่วนราชการ A                                          | บัญชีกรมบัญชีกลาง                                        | บัญชีส่วนราชการ B |
|              |             |       |                                   |        |    |            |                                                            |                                                          |                   |
| การนำส่งเงิน |             |       |                                   |        |    |            |                                                            |                                                          |                   |
| 15           | R7          | 1     | การนำส่งเงินนอกงบประมาณเข้าคลัง   | Park   | 40 | 1101020401 | -                                                          | Dr. พักเงินฝากกรมบัญชีกลาง                               |                   |
|              |             |       |                                   |        | 40 | 11010204XX | -                                                          | Dr. พักเงินฝากคลังจังหวัด xx                             |                   |
|              |             |       |                                   |        | 50 | 1101010101 | Cr. เงินสดในมือ (ส่วนราชการ A)                             | -                                                        |                   |
|              |             |       |                                   |        | 60 | 1101010106 | Cr. เช็คในมือ (ส่วนราชการ A)                               | -                                                        |                   |
|              |             |       |                                   |        | 50 | 1101030101 | Cr. เงินฝากกระแสรายวันกับสถาบันการเงินของไทย *             |                                                          |                   |
|              |             |       |                                   |        | 50 | 1101030102 | Cr. เงินฝากออมหรัพย์กับสถาบันการเงินของไทย *               |                                                          |                   |
|              |             | 2     | ยืนยันการนำส่งโดยกรมบัญชีกลาง     | Post   | 40 | 6210010102 | Dr. ค่าใช้จ่ายระหว่างหน่วยงานโอนรให้ CGD - เงินนอกงบประมาณ |                                                          |                   |
|              |             |       | (Automatically generate accounts) |        | 50 | 1101010101 | Cr. เงินสดในมือ (ส่วนราชการ A)                             |                                                          |                   |
|              |             |       |                                   |        | 50 | 1101010106 | Cr. เช็คในมือ (ส่วนราชการ A)                               |                                                          |                   |
|              |             |       |                                   |        | 50 | 1101030101 | Cr. เงินฝากกระแสรายวันกับสถาบันการเงินของไทย *             |                                                          |                   |
|              |             |       |                                   |        | 50 | 1101030102 | Cr. เงินฝากออมหรัพย์กับสถาบันการเงินของไทย *               |                                                          |                   |
|              |             |       |                                   |        | 40 | 1101020401 | -                                                          | Dr. พักเงินฝากกรมบัญชีกลาง                               |                   |
|              |             |       |                                   |        | 40 | 11010204XX | -                                                          | Dr. พักเงินฝากคลังจังหวัด xx                             |                   |
|              |             |       |                                   |        | 60 | 4308010102 |                                                            | Cr. รายได้ระหว่างหน่วยงาน - CGD รับเงินนอกงปมจากหน่วยงาน |                   |
|              |             |       |                                   |        |    |            |                                                            |                                                          |                   |

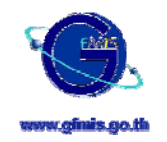

| การบัน                   | ทึกบัญชีร | ะบบรา | ยได้และนำส่ง_                                |        |    |            |                                             |                                                 |                                             |
|--------------------------|-----------|-------|----------------------------------------------|--------|----|------------|---------------------------------------------|-------------------------------------------------|---------------------------------------------|
|                          |           |       |                                              |        |    |            |                                             |                                                 |                                             |
| ข้อ                      | Doc type  | Step  | เรื่อง                                       | Status | РК | GL account | บัญชีส่วนราชการ A                           | บัญชีกรมบัญชีกลาง                               | บัญชีส่วนราชการ B                           |
|                          |           |       |                                              |        |    |            |                                             |                                                 |                                             |
| การบันทึกเงินนอกงบประมาณ |           |       |                                              |        |    |            |                                             |                                                 |                                             |
| 16                       | RX        | 1     | การบันทึกเงินฝากนอกงบประมาณของตนเอง          | Park   | 40 | 1101020501 | Dr. เงินฝากคลัง (Subbook)                   | -                                               |                                             |
|                          |           |       |                                              |        | 50 | 2111020101 | -                                           | Cr. เงินรับฝากส่วนราชการ (Subbook)              |                                             |
|                          |           | 2     | ยืนยันรายการโดยกรมบัญชีกลาง                  | Post   | 40 | 1101020501 | Dr. เงินฝากคลัง (Subbook)                   |                                                 |                                             |
|                          |           |       | (Automatically generate accounts)            |        | 60 | 4308010105 | Cr. รายได้ระหว่างหน่วยงาน - ปรับเงินฝากคลัง |                                                 |                                             |
|                          |           |       |                                              |        | 40 | 6210010105 |                                             | Dr. ค่าใช้จ่ายระหว่างหน่วยงาน - ปรับเงินฝากคลัง |                                             |
|                          |           |       |                                              |        | 50 | 2111020101 |                                             | Cr. เงินรับฝากส่วนราชการ (Subbook)              |                                             |
| 17                       | RY        | 1     | การบันทึกเงินฝากนอกงบประมาณของส่วนราชการอื่น | Park   | 40 | 1101020501 |                                             | -                                               | Dr. เงินฝากคลัง (Subbook)                   |
|                          |           |       |                                              |        | 60 | 2111020101 |                                             | Cr. เงินรับฝากสวนราชการ (Subbook)               | -                                           |
|                          |           | 2     | ยืนยันรายการโดยกรมบัญชีกลาง                  | Post   | 40 | 6210010106 |                                             | Dr. ค่าใช้จ่ายระหว่างหน่วยงาน - ปรับเงินฝากคลัง |                                             |
|                          |           |       | (Automatically generate accounts)            |        | 50 | 2111020101 |                                             | Cr. เงินรับฝากส่วนราชการ (Subbook)              |                                             |
|                          |           |       |                                              |        | 40 | 1101020501 |                                             |                                                 | Dr. เงินฝากคลัง (Subbook)                   |
|                          |           |       |                                              |        | 50 | 4308010105 |                                             |                                                 | Cr. รายได้ระหว่างหน่วยงาน - ปรับเงินฝากคลัง |